## PANDUAN PENGGUNAAN WEBSITE JDIH KABUPATEN TOBA

1. Tampilan utama website JDIH Kabupaten Toba. Untuk masuk ke menu login admin, maka klik menu masuk yang ada di sebalah kanan atas. Seperti (**Gambar 1**) di bawah ini :

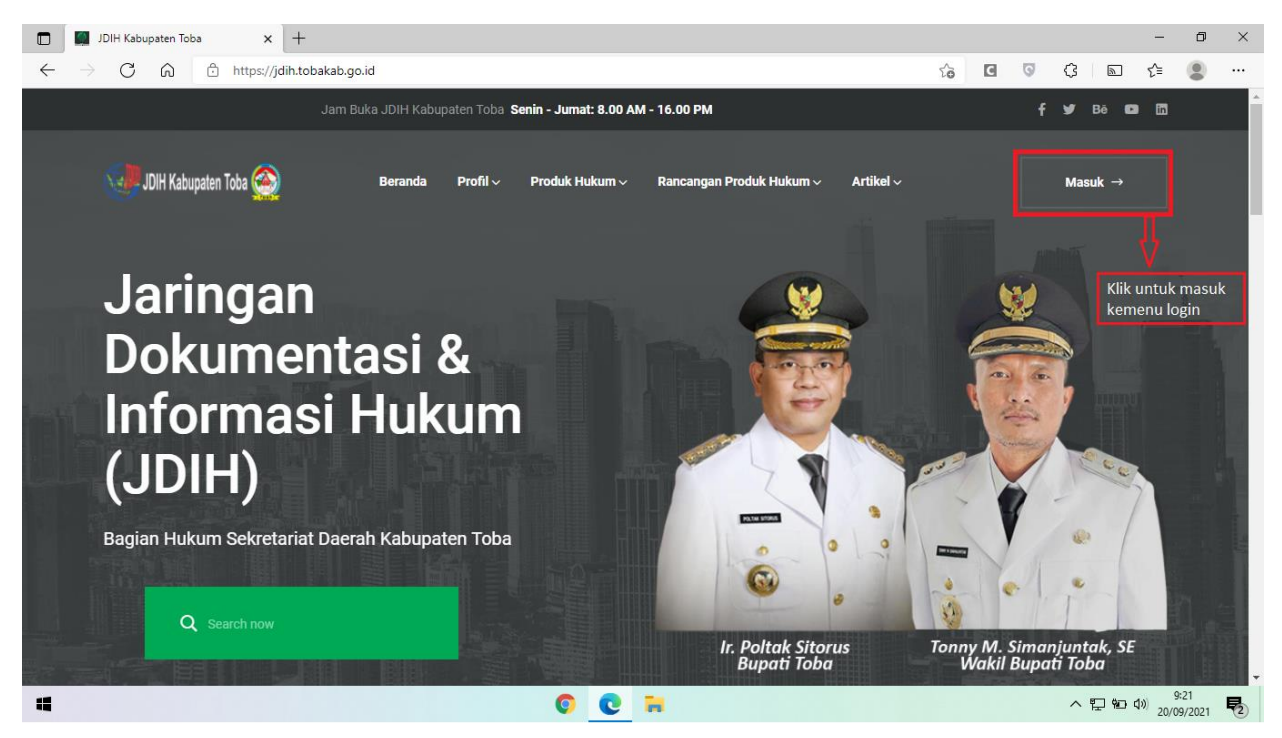

(Gambar 1. Tampilan Halaman Utama JDIH Kabupaten Toba)

2. Tampilan menu Login. Masukkan username dan password sesuai dengan yang telah diberikan. Seperti (Gambar 2) dibawah ini :

| ← → C ŵ ⓑ https://jdih.tobakab.go.id/index.php?r=backend%2Fsite%2Flogin vô I ♥                                                                                                    | \$   ⊾ | 순 🙎                  |  |
|----------------------------------------------------------------------------------------------------|--------|----------------------|--|
|                                                                                                    |        |                      |  |
| JDIH<br>Kabupaten Toba                                                                                                    |        |                      |  |
| Usemame Van ja so dat ja so dat ja s |        |                      |  |
| Password Masukkan password<br>yang sudah diberikan<br>Sign in Klik untuk melakukan                                                                                                    |        |                      |  |
| Loigin                                                                                                    |        |                      |  |
|                                                                                                    |        |                      |  |
|                                                                                                    | ~ 門 窗  | d») <sup>17:34</sup> |  |

(Gambar 2. Tampilan Halaman Login Website JDIH)

Tampilan awal beranda website JDIH setelah berhasil melakukan login. Seperti (Gambar 3) di bawah ini :

| JDIH Kabupaten Toba                            | × +                                                        |      |                    |   |    |   |   |       | -                             | ٥                | ×          |
|------------------------------------------------|------------------------------------------------------------|------|--------------------|---|----|---|---|-------|-------------------------------|------------------|------------|
| $\leftarrow$ $\rightarrow$ C $\textcircled{b}$ | https://jdih.tobakab.go.id/index.php?r=backend%2Fsite%2Fin | ndex |                    | P | τô | C | 0 | 3     |                               | ٢                |            |
| JDIH Kab Toba                                  |                                                            |      |                    |   |    |   |   |       |                               |                  | admin      |
| admin<br>o Online                              | JDIH Kabupaten Toba                                        |      |                    |   |    |   |   |       |                               |                  |            |
| Search Q                                       |                                                            |      |                    |   |    |   |   |       |                               |                  |            |
| 國 Dashboard                                    |                                                            |      | Kembali Ke Website |   |    |   |   |       |                               |                  |            |
| Produk Hukum <                                 |                                                            |      |                    |   |    |   |   |       |                               |                  |            |
| ntern Rancangan Produk Hukum                   |                                                            |      |                    |   |    |   |   |       |                               |                  |            |
| Artikel <                                      |                                                            |      |                    |   |    |   |   |       |                               |                  |            |
| 🕈 Profil 🛛 <                                   |                                                            |      |                    |   |    |   |   |       |                               |                  |            |
| Menu Yii2                                      |                                                            |      |                    |   |    |   |   |       |                               |                  |            |
| 💩 Gii                                          |                                                            |      |                    |   |    |   |   |       |                               |                  |            |
| 🚳 Debug                                        |                                                            |      |                    |   |    |   |   |       |                               |                  |            |
| → Some tools <                                 |                                                            |      |                    |   |    |   |   |       |                               |                  |            |
|                                                |                                                            |      |                    |   |    |   |   |       |                               |                  |            |
|                                                | Copyright © 2021 Diskominfo. All rights reserved.          |      |                    |   |    |   |   |       |                               | Versio           | on 2.0     |
| -                                              | 0                                                          | 0    | <b>H</b> Ø         |   |    |   |   | ^ [2] | ₩⊡ <b>(</b> ⊅)) <sub>20</sub> | 9:23<br>/09/2021 | <b>P</b> 2 |

(Gambar 3. Tampilan Awal Admin Website JDIH)

4. Klik dropdown menu Produk Hukum yang di sebelah kiri untuk menampilkan menu apa saja yang ada di produk hukum. Seperti (**Gambar 4**) di bawah ini:

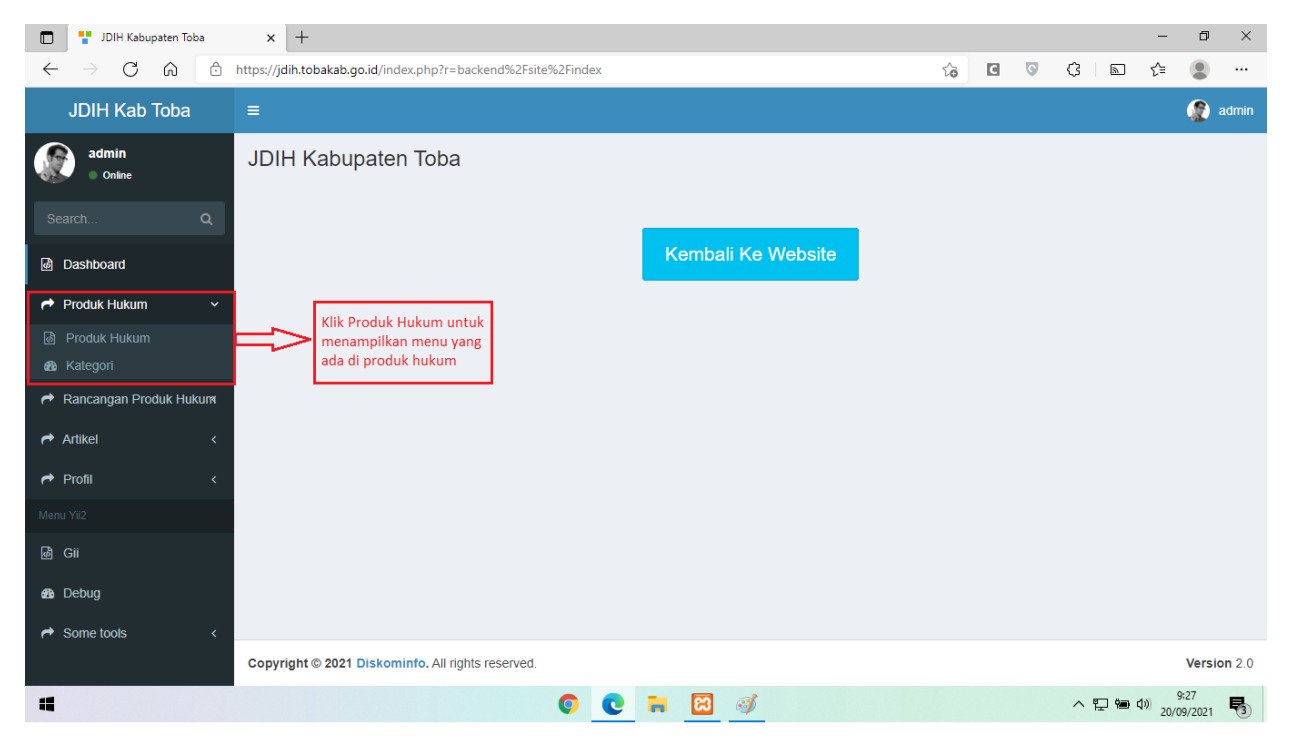

(Gambar 4. Tampilan Menu-menu pada Produk Hukum)

5. Untuk menampilkan Kategori Produk Hukum, klik Menu kategori yang ada di menu dropdown produk hukum. Seperti (**Gambar 5**) di bawah ini:

| Master Kategori                                | ×                        | +                                                     |                       |                       |     |                        | - 0 ×                         |   |
|------------------------------------------------|--------------------------|-------------------------------------------------------|-----------------------|-----------------------|-----|------------------------|-------------------------------|---|
| $\leftarrow$ $\rightarrow$ C $\textcircled{a}$ | https://jdih             | .tobakab.go.id/index.php?r=backend%2Fma               | aster-kategori%2Finde | X                     | 6 C | G (3                   | n 🖞 😩 …                       |   |
| JDIH Kab Toba                                  | =                        |                                                       |                       |                       |     |                        | admin                         | • |
| admin<br>Online<br>Search Q                    | Mast<br>Tamba<br>Showing | er Kategori<br>Ih Master Kategori<br>1-10 of 10 items |                       |                       |     | Home > Master Kategori |                               |   |
| 💩 Dashboard                                    | #                        | Slug                                                  |                       | Nama                  |     | Status                 |                               |   |
| Aroduk Hukum 🗸 🗸                               |                          |                                                       |                       |                       |     |                        |                               |   |
| ම් Produk Hukum                                |                          | nasional                                              |                       | Produk Hukum Nasional |     | Draft                  | • 🖍 💼                         |   |
| Attegori                                       | 2                        | daerah                                                |                       | Produk Hukum Daerah   |     | Draft                  | • 🖍 💼                         |   |
| r Rancangan Produk Hukum                       | 3                        | undang-undang                                         |                       | Undang Undang         |     | Aktif                  |                               |   |
| Artikel <                                      | 4                        | PP                                                    |                       | Peraturan Pemerintah  |     | Aktif                  | ● ∕ 前                         |   |
| A Profil K                                     | 5                        | PerPres                                               |                       | Peraturan Presiden    |     | Aktif                  | ⊚∕ڨ                           |   |
| Menu Yii2                                      | 6                        | KePres                                                |                       | Keputusan Presiden    |     | Aktif                  | • 🖍 💼                         |   |
| لمَّ Gii                                       | 7                        | InPres                                                |                       | Instruksi Presiden    |     | Aktif                  |                               |   |
| AB Debug                                       | 8                        | PERDA                                                 |                       | Peraturan Daerah      |     | Aktif                  | • 🖍 💼                         |   |
|                                                | 9                        | PERBUP                                                |                       | Peraturan Bupati      |     | Aktif                  |                               |   |
| → Some tools <                                 | 10                       | KEPBUP                                                |                       | Keputusan Bupati      |     | Aktif                  | • 🖍 💼                         |   |
|                                                |                          |                                                       |                       |                       |     |                        | 624                           | + |
| -                                              |                          |                                                       | 0                     |                       |     | ^ 뜻                    | %⊡ (1)» 9:24<br>20/09/2021 €2 |   |

(Gambar 5. Tampilan Kategori pada Produk Hukum)

6. Klik tambah Master Kategori untuk menambahkan kategori yang baru. Seperti (Gambar 6) di bawah :

| Master Kategori                                | ×                         | +                                  |                      |                       |            |            |        | -                     | đ             | × |
|------------------------------------------------|---------------------------|------------------------------------|----------------------|-----------------------|------------|------------|--------|-----------------------|---------------|---|
| $\leftarrow$ $\rightarrow$ C $\textcircled{a}$ | https://jdih              | .tobakab.go.id/index.php?r=backend | 1%2Fmaster-kategori% | 2Findex               | í.         | <b>C G</b> | G      |                       |               |   |
| JDIH Kab Toba                                  | =                         |                                    |                      |                       |            |            |        | (                     | admi 🕈        | n |
| admin<br>Online<br>Search Q                    | Maste<br>Tamba<br>Showing | er Kategori<br>h Master Kategori   |                      | Home > Mast           | ter Katego | лi         |        |                       |               |   |
| @ Dashboard                                    | #                         | Slug                               |                      | Nama                  |            | :          | Status |                       |               |   |
| Aroduk Hukum 🗸 🗸                               |                           |                                    |                      |                       |            |            |        |                       |               |   |
| ම් Produk Hukum                                | 1                         | nasional                           |                      | Produk Hukum Nasional |            | (          | Draft  | ۵/1                   |               |   |
| Kategori                                       | 2                         | daerah                             |                      | Produk Hukum Daerah   |            | 1          | Draft  | ۵/1                   |               |   |
| Aancangan Produk Hukuna                        | 3                         | undang-undang                      |                      | Undang Undang         |            | ,          | Aktif  | ۵/1                   |               |   |
| Artikel <                                      | 4                         | PP                                 |                      | Peraturan Pemerintah  |            | ,          | Aktif  | ۵/1                   |               |   |
| A Profil <                                     | 5                         | PerPres                            |                      | Peraturan Presiden    |            | ,          | Aktif  | ۵/1                   |               |   |
| Menu Yii2                                      | 6                         | KePres                             |                      | Keputusan Presiden    |            | /          | Aktif  | ۵ 🖍 🕲                 |               |   |
| هٔ Gii                                         | 7                         | InPres                             |                      | Instruksi Presiden    |            | /          | Aktif  | ۵ 🖍 🕲                 |               |   |
| An Debug                                       | 8                         | PERDA                              |                      | Peraturan Daerah      |            | /          | Aktif  | ۵ 🖍 🕲                 |               |   |
|                                                | 9                         | PERBUP                             |                      | Peraturan Bupati      |            | /          | Aktif  | ۵ 🖍 🕲                 |               |   |
| → Some tools <                                 | 10                        | KEPBUP                             |                      | Keputusan Bupati      |            | /          | Aktif  | ۵ 🖍 🕲                 |               |   |
|                                                |                           |                                    |                      |                       |            |            |        |                       |               | - |
| -                                              |                           |                                    | 0                    | <b>H</b>              |            |            | ~ 탄    | ]%ann d≫) 9:<br>20/09 | :24<br>9/2021 | 2 |

(Gambar 6. Tampilan Kategori pada Produk Hukum)

7. Kemudian tampilan untuk tambah baru kategori seperti (**Gambar 7**) di bawah ini. Masukkan Slug / Singkatan. Kemudian masukkan nama kategori baru, kemudian pilih statusnya yaitu draft/aktif. Kemudian klik save untuk menyimpan kategori baru tersebut. Setelah selesai maka akan kembali ke halaman kategori seperti (**Gambar 6**).

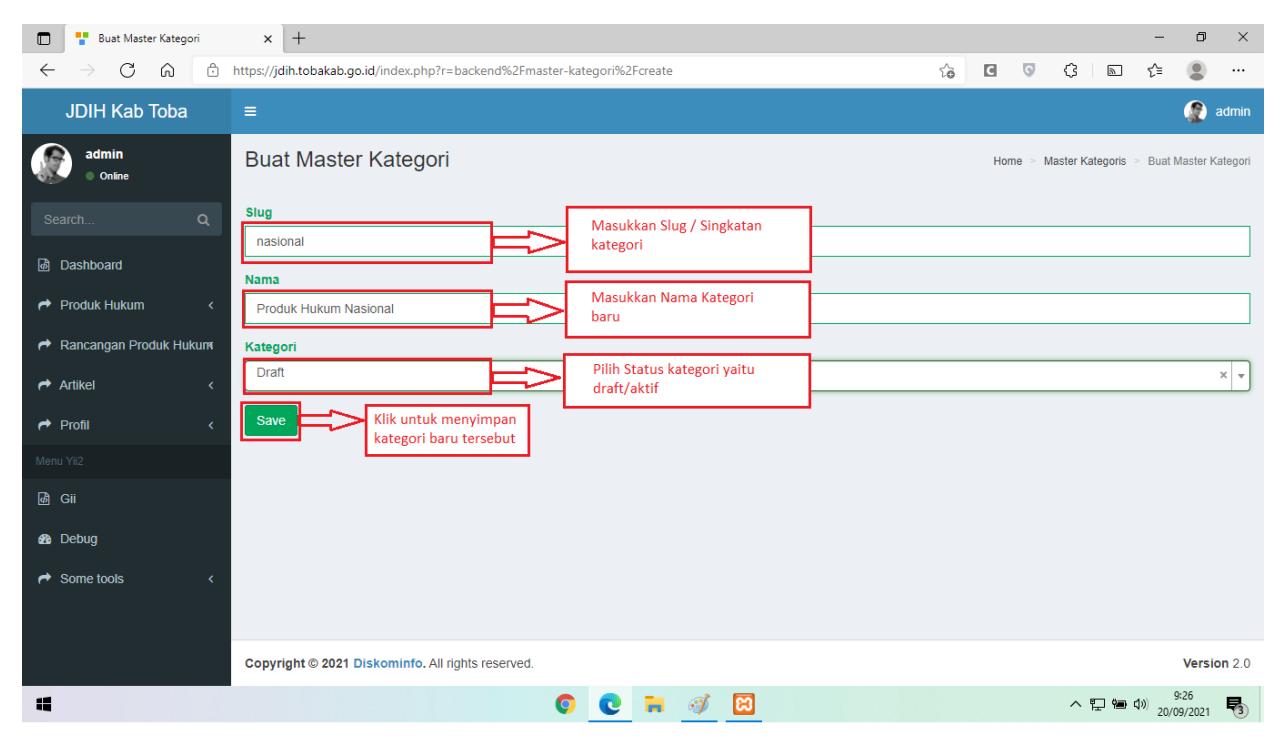

(Gambar 7. Tampilan Contoh Penambahan Kategori Baru)

 Kemudian untuk edit kategori yang sudah dibuat, klik tombol edit yang ada di sebelah kanan seperti (Gambar 8). Setelah diklik maka akan muncul form seperti (Gambar 9). Setelah selesai diedit klik save untuk menyimpan hasil edit. Setelah selesai maka akan kembali ke halaman kategori seperti (Gambar 8).

| Master Kategori                                | ×              | +                                   |                        |                       |                |            |        |         | -                | o ×         |   |
|------------------------------------------------|----------------|-------------------------------------|------------------------|-----------------------|----------------|------------|--------|---------|------------------|-------------|---|
| $\leftarrow$ $\rightarrow$ C $\textcircled{a}$ | https://jdih   | .tobakab.go.id/index.php?r=backend% | 2Fmaster-kategori%2Fir | ıdex                  | ĩ              | 6          | 0 C    | 8       | ₹⁄≡              | • ••        |   |
| JDIH Kab Toba                                  | ≡              |                                     |                        |                       |                |            |        |         | 6                | admin       | • |
| admin<br>Online                                | Maste<br>Tamba | er Kategori<br>In Master Kategori   |                        |                       | Klik untuk edi | t kategori |        | Hon     | ne ≥ Mast        | er Kategori |   |
| Search Q                                       | Showing        | 1-10 of 10 items.                   |                        |                       | yang dipilih   |            |        |         |                  |             |   |
| 💩 Dashboard                                    | #              | Slug                                |                        | Nama                  |                |            | Status |         |                  |             |   |
| → Produk Hukum ~                               |                |                                     |                        |                       |                |            |        |         |                  |             |   |
| ඕ Produk Hukum                                 | 1              | nasional                            |                        | Produk Hukum Nasional |                |            | Draft  |         | ¢⊇ُ≞             |             |   |
| Attegori                                       | 2              | daerah                              |                        | Produk Hukum Daerah   |                |            | Draft  |         | • 🖍 🗊            |             |   |
| r Rancangan Produk Hukum                       | 3              | undang-undang                       |                        | Undang Undang         |                |            | Aktif  |         | • 🖍 📋            |             |   |
| Artikel <                                      | 4              | PP                                  |                        | Peraturan Pemerintah  |                |            | Aktif  |         | • 🖍 💼            |             |   |
| 🕈 Profil 🛛 <                                   | 5              | PerPres                             |                        | Peraturan Presiden    |                |            | Aktif  |         | ● ∕ 前            |             |   |
| Menu Yii2                                      | 6              | KePres                              |                        | Keputusan Presiden    |                |            | Aktif  |         | • 🖍 📋            |             |   |
| மீ Gii                                         | 7              | InPres                              |                        | Instruksi Presiden    |                |            | Aktif  |         | • 🖍 💼            |             |   |
| AB Dobug                                       | 8              | PERDA                               |                        | Peraturan Daerah      |                |            | Aktif  |         | • 🖍 🗊            |             |   |
| and Debug                                      | 9              | PERBUP                              |                        | Peraturan Bupati      |                |            | Aktif  |         | • 🖍 💼            |             |   |
| Some tools     <                               | 10             | KEPBUP                              |                        | Keputusan Bupati      |                |            | Aktif  |         | • 🖍 📋            |             |   |
|                                                |                |                                     |                        |                       |                |            |        |         |                  |             | Ŧ |
| 4                                              |                |                                     | 0                      | •                     |                |            |        | ~ 12 10 | \$3) 9:<br>20/09 | /2021       |   |

(Gambar 8. Tampilan untuk Edit Kategori yang Dipilih)

| Ubah Master Kategori: 3                   | x +                                                                            |   |   |    |            | -            | ٥               | ×      |
|-------------------------------------------|--------------------------------------------------------------------------------|---|---|----|------------|--------------|-----------------|--------|
| $\leftarrow \rightarrow C \land \bigcirc$ | https://jdih.tobakab.go.id/index.php?r=backend%2Fmaster-kategori%2Fupdate&id=3 | ŵ | C | 0  | 3 1        | . <u>{</u> ≜ |                 |        |
| JDIH Kab Toba                             |                                                                                |   |   |    |            |              |                 | admin  |
| admin<br>Online                           | Ubah Master Kategori: 3                                                        |   |   | Ho | me > Maste | r Kategoris  | > 3 > 1         | Update |
| Search Q                                  | daerah masukkan slug yang edit                                                 |   |   |    |            |              |                 |        |
| 💩 Dashboard                               | Nama                                                                           |   |   |    |            |              |                 |        |
| Arroduk Hukum <                           | Produk Hukum Daerah masukkan nama kategori yang diedit                         |   |   |    |            |              |                 |        |
| nterna de Cancangan Produk Hukum          | Kategori                                                                       |   |   |    |            |              |                 |        |
| Artikel <                                 | Draft                                                                          |   |   |    |            |              |                 | ×      |
| 🕈 Profil 🛛 <                              | Save klik save untuk<br>menyimpan basil edit                                   |   |   |    |            |              |                 |        |
| Menu Yii2                                 |                                                                                |   |   |    |            |              |                 |        |
| هٔ Gii                                    |                                                                                |   |   |    |            |              |                 |        |
| ab Debug                                  |                                                                                |   |   |    |            |              |                 |        |
| → Some tools <                            |                                                                                |   |   |    |            |              |                 |        |
|                                           | Copyright © 2021 Diskominfo. All rights reserved.                              |   |   |    |            |              | Versio          | on 2.0 |
| -                                         | o 💽 🔁 🦷 🙆 🖉                                                                    |   |   |    | ^ 밑        | a (19) 20/   | 9:42<br>09/2021 | 5      |

(Gambar 9. Form untuk Edit Kategori yang Dipilih)

9. Untuk menampilkan Produk Hukum, klik Menu Produk Hukum yang ada di menu dropdown produk hukum. Seperti (Gambar 10) di bawah ini:

| Produk Hukum                                  | × -             | F                                     |                         |                             |                                                                                                    |                        | o ×   |
|-----------------------------------------------|-----------------|---------------------------------------|-------------------------|-----------------------------|----------------------------------------------------------------------------------------------------|------------------------|-------|
| $\leftrightarrow$ ) C $\textcircled{0}$       | https://jdih.   | tobakab.go.id/index.php?r=backend%2Fp | roduk-hukum             | %2Findex                    | G 🖸 🤅 🗌                                                                                                    | n (*                   | •     |
| JDIH Kab Toba                                 |                 |                                       |                         | ٢                           | admin                                                                                                    |                        |       |
| admin<br>Online                               | Produ<br>Tambal | IK Hukum<br>h Produk Hukum            | Klik untuk<br>semua Pro | a menampilkan<br>oduk Hukum |                                                                                                    | Home > Produk          | Hukum |
| Search Q                                      | Showing         | 1-20 of 72 items.                     |                         |                             |                                                                                                    |                        |       |
| B Dashboard                                   | #               | Kategori                              | Nomor                   | Tahun                       | Judul                                                                                                    |                        |       |
| Aroduk Hukum 🗸 🗸                              |                 | Kategori 🗸                            |                         | Tahun 💌                     |                                                                                                    |                        |       |
| Produk Hukum     Mategori                     | 1               | Peraturan Daerah                      | 1                       | 2019-05-06                  | Peraturan Daerah Kabupaten Toba Samosir Nomor 1 Tahun 2019 tentang Pengaturan Pola Tanam dan Tertib Tanam                                                                                                    | ۵ 🖍 🕲                  |       |
| Ancangan Produk Hukum                         | 2               | Peraturan Daerah                      | 2                       | 2019-05-06                  | Peraturan Daerah Kabupaten Toba Samosir Nomor 2 Tahun 2019 tentang Penyelenggaraan Kesejahteraan Sosial                                                                                                    | • / 🗎                  |       |
| <ul> <li>Artikel</li> <li>✓ Profil</li> </ul> | 3               | Peraturan Daerah                      | 3                       | 2019-05-06                  | Peraturan Daerah Kabupaten Toba Samosir Nomor 3 Tahun 2019<br>tentang Perubahan Kedua Atas Peraturan Daerah Kabupaten Toba<br>Samosir Nomor 19 Tahun 2012 tentang Penyelenggaraan<br>Administrasi Kependudukan | ● ∕ 前                  |       |
| Menu Yii2                                     | 4               | Peraturan Daerah                      | 4                       | 2019-05-06                  | Peraturan Daerah Kabupaten Toba Samosir Nomor 4 Tahun 2019 tentang Penataan dan Pemberdayaan Pedagang Kaki Lima                                                                                                | ● ∕ 📋                  |       |
| B Debug                                       | 5               | Peraturan Daerah                      | 5                       | 2019-05-06                  | Peraturan Daerah Kabupaten Toba Samosir Nomor 5 Tahun 2019 tentang Penyelenggaraan Pendidikan Anak Usia Dini                                                                                                   | • 🖍 📋                  |       |
| → Some tools <                                | 6               | Peraturan Daerah                      | 6                       | 2019-11-28                  | Peraturan Daerah Kabupaten Toba Samosir Nomor 6 Tahun 2019 tentang Perlindungan Anak                                                                                                    | ● ∕ 📋                  |       |
| 4                                             | -               |                                       | 0                       |                             | <i>্ব্য</i> ু                                                                                                    | 9:27<br>3 🐏 🕬 20/09/20 | 021 🖏 |

(Gambar 10. Tampilan untuk Menu Produk Hukum)

10. Klik Tambah Produk Hukum untuk menambahkan Produk Hukum yang baru. Seperti (Gambar 11) di bawah :

| Produk Hukum                                   | × +             | -                             |                     |                         |                 |                                                                                                    | - 0                        | $\times$ |
|------------------------------------------------|-----------------|-------------------------------|---------------------|-------------------------|-----------------|----------------------------------------------------------------------------------------------------|----------------------------|----------|
| $\leftarrow$ $\rightarrow$ C $\textcircled{a}$ | https://jdih.t  | obakab.go.id/index.php?r=back | end%2Fpro           | oduk-hukum%             | 62Findex        | G 🖸 🗘 🔅 🗌                                                                                                    | r 🗈 🙎                      |          |
| JDIH Kab Toba                                  | =               |                               |                     |                         |                 |                                                                                                    | 😰 adn                      | nin      |
| admin<br>• ontre<br>Search Q                   | Produ<br>Tambah | Produk Hukum                  | Klik unti<br>Produk | uk menamb<br>Hukum yanį | ahkan<br>3 baru |                                                                                                    | Home > Produk Huk          | um       |
| 🙆 Dashboard                                    | #               | Kategori                      |                     | Nomor                   | Tahun           | Judul                                                                                                    |                            |          |
| 🕈 Produk Hukum 🗸 🗸                             |                 | Kategori                      | *                   |                         | Tahun 👻         |                                                                                                    |                            |          |
| Produk Hukum     Ategori                       | 1               | Peraturan Daerah              |                     | 1                       | 2019-05-06      | Peraturan Daerah Kabupaten Toba Samosir Nomor 1 Tahun 2019 tentang Pengaturan Pola Tanam dan Tertib Tanam                                                                                                    |                            |          |
| Rancangan Produk Hukum                         | 2               | Peraturan Daerah              |                     | 2                       | 2019-05-06      | Peraturan Daerah Kabupaten Toba Samosir Nomor 2 Tahun 2019 tentang Penyelenggaraan Kesejahteraan Sosial                                                                                                    | • 🖍 💼                      |          |
| <ul><li>✦ Artikel</li><li>✦ Profil</li></ul>   | 3               | Peraturan Daerah              |                     | 3                       | 2019-05-06      | Peraturan Daerah Kabupaten Toba Samosir Nomor 3 Tahun 2019<br>tentang Perubahan Kedua Atas Peraturan Daerah Kabupaten Toba<br>Samosir Nomor 19 Tahun 2012 tentang Penyelenggaraan<br>Administrasi Kependudukan | ● ∕ 前                      |          |
| Menu Yil2<br>@ Gii                             | 4               | Peraturan Daerah              |                     | 4                       | 2019-05-06      | Peraturan Daerah Kabupaten Toba Samosir Nomor 4 Tahun 2019 tentang Penataan dan Pemberdayaan Pedagang Kaki Lima                                                                                                | • 🖍 📋                      |          |
| 🚯 Debug                                        | 5               | Peraturan Daerah              |                     | 5                       | 2019-05-06      | Peraturan Daerah Kabupaten Toba Samosir Nomor 5 Tahun 2019 tentang Penyelenggaraan Pendidikan Anak Usia Dini                                                                                                   |                            |          |
| → Some tools <                                 | 6               | Peraturan Daerah              |                     | 6                       | 2019-11-28      | Peraturan Daerah Kabupaten Toba Samosir Nomor 6 Tahun 2019 tentang Perlindungan Anak                                                                                                    | • / 1                      |          |
| 4                                              | -               |                               |                     | 0                       | . = 🛙           |                                                                                                    | 9:27<br>9:27<br>20/09/2021 | 5        |

(Gambar 11. Tampilan Produk Hukum)

11. Kemudian tampilan untuk tambah baru Produk Hukum seperti (**Gambar 12**) di bawah ini. Pilih kategori produk hukum. Kemudian masukkan nomor produk hukum, kemudian pilih tanggal dikeluarkan produk hukum. Kemudian masukkan judul produk hukum, lalu masukkan sumber produk hukum, jika tidak ada ketik tanda penghubung (-), kemudian pilih file pendukung produk hukum, pilih status berlaku/tidak, ceklis untuk dipublish. Kemudian klik save untuk menyimpan produk hukum baru tersebut. Setelah selesai maka akan kembali ke halaman produk hukum seperti (**Gambar 11**).

| Buat Produk Hukum                              | x + - o x                                                                                                    |
|------------------------------------------------|----------------------------------------------------------------------------------------------------|
| $\leftarrow$ $\rightarrow$ C $\textcircled{a}$ | https://jdih.tobakab.go.id/index.php?r=backend%2Fproduk-hukum%2Fcreate 🔂 🖸 👽 🔇 🖻 🎓 🖤                                                                                                    |
| JDIH Kab Toba                                  | E admin                                                                                                    |
| admin<br>online<br>Search Q                    | Buat Produk Hukum<br>Pilih Kategori untuk produk<br>Hukum yang dibuat<br>Keguri an bunati                                                                                                    |
| ⓓ Dashboard                                    |                                                                                                    |
| Aroduk Hukum <                                 | Peraturan Daerah Kabupaten Toba Samosir Nomor 1 Tahun 2019 tentang Pengaturan Pola Tanam dan Tertib Tanam 🗾 Masukkan Judul Produk<br>Hukum yang dibuat                                                                                                    |
| Aancangan Produk Hukum                         | Sumber                                                                                                    |
| Artikel <                                      | B Source     ▲     ▶     ₩     ↓     ↓     ↓     ↓     ↓     ↓     ↓     ↓     ↓     ↓     ↓     ↓     ↓     ↓     ↓     ↓     ↓     ↓     ↓     ↓     ↓     ↓     ↓     ↓     ↓     ↓     ↓     ↓     ↓     ↓     ↓     ↓     ↓     ↓     ↓     ↓     ↓     ↓     ↓     ↓     ↓     ↓     ↓     ↓     ↓     ↓     ↓     ↓     ↓     ↓     ↓     ↓     ↓     ↓     ↓     ↓     ↓     ↓     ↓     ↓     ↓     ↓     ↓     ↓     ↓     ↓     ↓     ↓     ↓     ↓     ↓     ↓     ↓     ↓     ↓     ↓     ↓     ↓     ↓     ↓     ↓     ↓     ↓     ↓     ↓     ↓     ↓     ↓     ↓     ↓     ↓     ↓     ↓     ↓     ↓     ↓     ↓     ↓     ↓     ↓     ↓     ↓     ↓     ↓     ↓     ↓     ↓     ↓     ↓     ↓     ↓     ↓     ↓     ↓     ↓     ↓     ↓     ↓     ↓     ↓     ↓     ↓     ↓     ↓     ↓     ↓     ↓     ↓     ↓     ↓     ↓ |
| 🕈 Profil 🛛 🗸                                   |                                                                                                    |
| Menu Yii2                                      | $B T U S x_x^2 A \cdot \Delta \cdot T_x = 0 = 0$                                                                                                    |
| 💩 Gii                                          | Masukkan sumber produk hukum vang                                                                                                    |
| 🚯 Debug                                        | LD Tahun 2019 (1); 6hlm<br>dibuat, jika tidak ada ketikkan tanda<br>penghubung (-)                                                                                                    |
| → Some tools <                                 |                                                                                                    |
|                                                | File          Masukkan file pendukung untuk<br>produk hukum yang dibuat<br>dalam bentuk PDF       Drag & drop files here                                                                                                    |
|                                                | Select file                                                                                                    |
|                                                | Status Benaku<br>Berlaku x v                                                                                                    |
|                                                | Published       Klik Ceklis untuk publish, unceklis untuk dijadikan draft saja         Simpan       Klik untuk menyimpan<br>produk hukum yang dibuat                                                                                                    |
|                                                | Copyright © 2021 Diskominfo. All rights reserved. Version 2.0                                                                                                    |
| 4                                              | C C 🐂 🛷 🔊 🖬 💶 ^ 1247 🖏                                                                                                    |

(Gambar 12. Tampilan Contoh Penambahan Produk Hukum Baru)

12. Kemudian untuk edit produk hukum yang sudah dibuat, klik tombol edit yang ada di sebelah kanan seperti (Gambar 13). Setelah diklik maka akan muncul form seperti (Gambar 14). Setelah selesai di edit klik save untuk menyimpan hasil edit. Setelah selesai maka akan kembali ke halaman produk hukum seperti (Gambar 13).

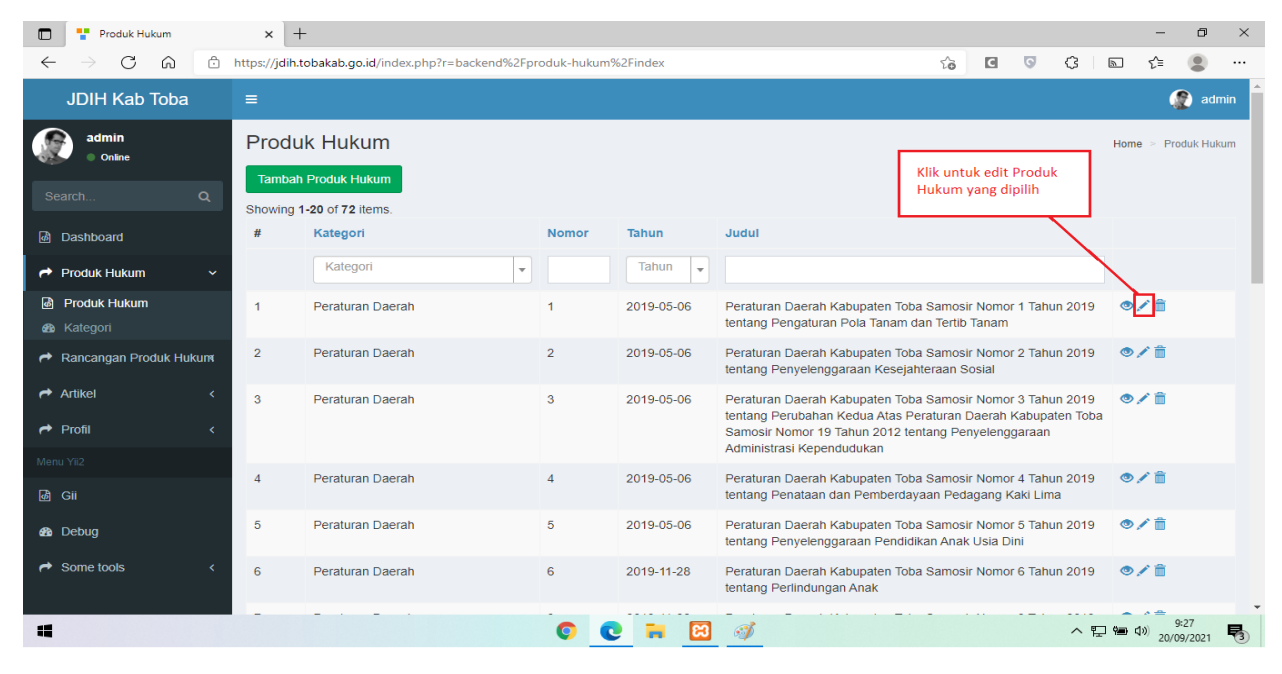

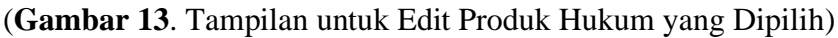

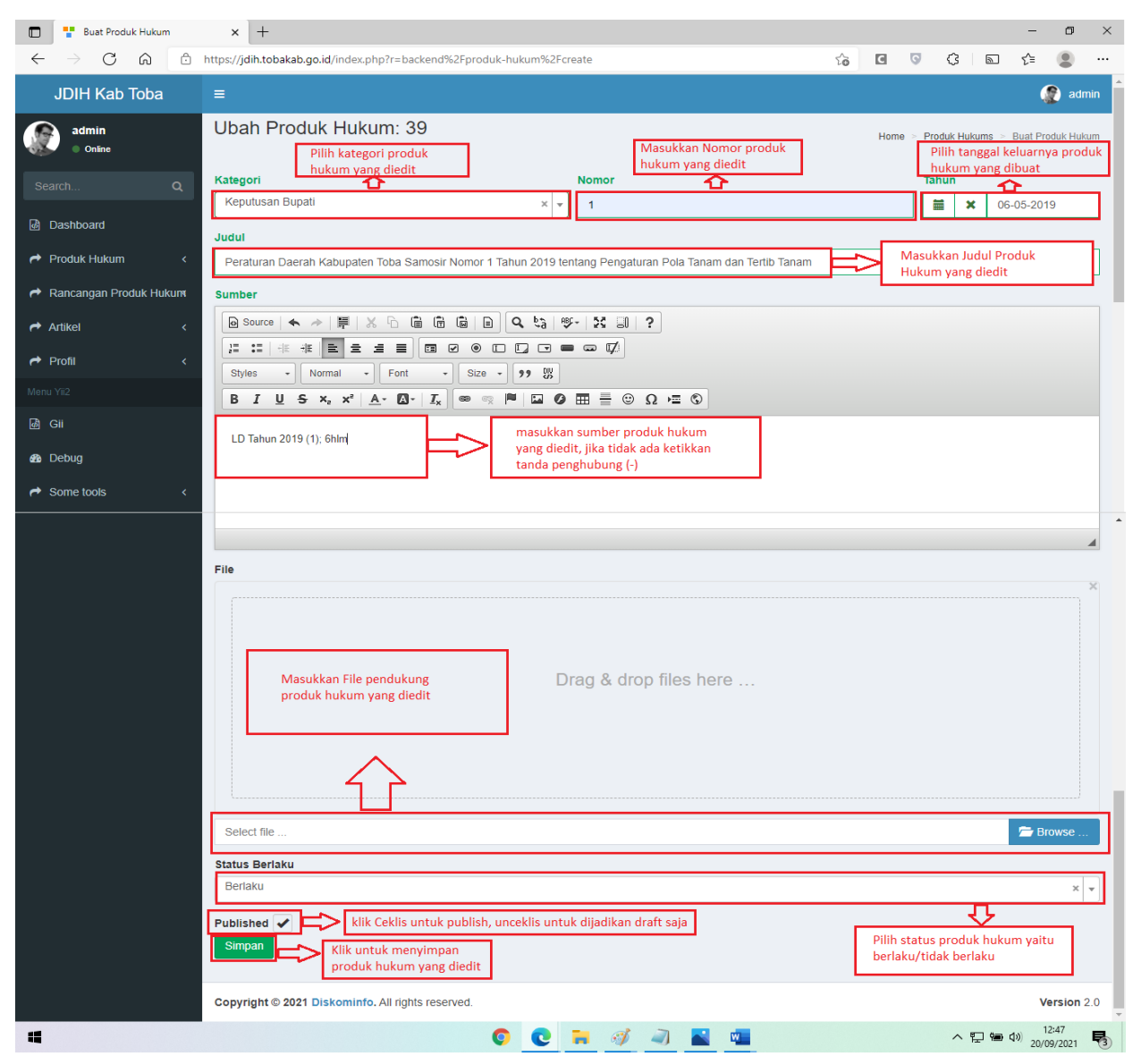

(Gambar 14. Form untuk Edit Produk Hukum yang Dipilih)

- 13. Untuk Rancangan Produk Hukum langkahnya sama dengan pembuatan produk hukum, untuk pembuatan rancangan produk hukum bisa mengikuti cara nomor 5 sampai 12. Tetapi memilih menu rancangan produk hukum yang disebelah kiri.
- 14. Klik dropdown menu Artikel yang di sebelah kiri untuk menampilkan menu apa saja yang ada di artikel. Seperti (**Gambar 15**) di bawah ini:

| 🗖 🚦 JDIH Kabupaten Toba                                                                                                    | x +                                                           |   |   |   |           | -        | ð ×         |
|----------------------------------------------------------------------------------------------------|---------------------------------------------------------------|---|---|---|-----------|----------|-------------|
| $\leftarrow$ $\rightarrow$ C $\textcircled{a}$                                                                                                    | https://jdih.tobakab.go.id/index.php?r=backend%2Fsite%2Findex | ŵ | C | 0 | \$ ₪      | £≡       | • • •       |
| JDIH Kab Toba                                                                                                    | =                                                             |   |   |   |           | (        | 👔 admin     |
| admin<br>online Search Q Dashboard Produk Hukum < Rancangan Produk Hukum < Artiket                                                                                                    | JDIH Kabupaten Toba<br>Kembali Ke Website                     |   |   |   |           |          |             |
| Autorial     Action of the second second secon | Copyright © 2021 Diskominfo. All rights reserved.             |   |   |   |           | ,        | Version 2.0 |
|                                                                                                    |                                                               |   |   |   | ~ • • • • | r1a) 9:3 | 9 🖪         |
| -                                                                                                    |                                                               |   |   |   |           | 20/09/   | /2021 🔞     |

(Gambar 15. Tampilan Menu-menu pada Artikel)

15. Untuk menampilkan Kategori Artikel, klik Menu kategori yang ada di menu dropdown Artikel. Seperti (Gambar 16) di bawah ini:

| Master Kategori Artikel                                                           | ×                     | +                                                                         |                |                 |      |           |            |         | -          | ٥       | ×    |
|-----------------------------------------------------------------------------------|-----------------------|---------------------------------------------------------------------------|----------------|-----------------|------|-----------|------------|---------|------------|---------|------|
| $\leftarrow$ $\rightarrow$ C $\textcircled{a}$                                    | https://jc            | lih.tobakab.go.id/index.php?r=backend%2Fma                                | ster-kategori- | artikel%2Findex | to   | C         | <b>G</b> { | 3 🔊     | ť≡         |         |      |
| JDIH Kab Toba                                                                     | ≡                     |                                                                           |                |                 |      |           |            |         | (          | 🌔 a     | dmin |
| earch Q                                                                           | Mas<br>Tami<br>Showin | ter Kategori Artikel<br>pah Master Kategori Artikel<br>ng 1-2 of 2 items. |                |                 | Home | Master Ka | ategori A  | urtikel |            |         |      |
| @ Dashboard                                                                       | #                     | Slug                                                                      |                | Nama            |      |           | Statu      | s       |            |         |      |
| Aroduk Hukum <                                                                    |                       |                                                                           |                |                 |      |           |            |         |            |         |      |
| Aancangan Produk Hukum                                                            | 1                     | berita                                                                    |                | Berita          |      |           | Aktif      |         | ● ∕ 前      |         |      |
| r Artikel 🗸                                                                       | 2                     | kegiatan                                                                  |                | Kegiatan        |      |           | Aktif      |         | ۵ 🖍 🕲      |         |      |
| Artikel       a Kategori       r Profil       Menu Yii2       a Gii       a Debug | Ħ                     | Klik untuk menampilkan kategori<br>yang ada pada Artikel                  | ]              |                 |      |           |            |         |            |         |      |
| → Some tools <                                                                    | Copyr                 | inht @ 2021 Dickominto All rights received                                |                |                 |      |           |            |         | ,          | Vorcior | 2.0  |
|                                                                                   | Соруг                 | gnt © 2021 Diskommf0. All fights reserved.                                |                |                 |      |           |            |         | 0.2        | versior | 12.0 |
| -                                                                                 |                       |                                                                           | 0              | 📕 🖾 🚿 🔳         |      |           |            | ^ 밑 幅   | d)) 20/09/ | /2021   | 5    |

(Gambar 16. Tampilan Kategori pada Artikel)

16. Klik tambah Master Kategori Artikel untuk menambahkan kategori yang baru. Seperti (Gambar 17) di bawah :

| Master Kategori Artikel                     | ×                     | +                                           |                                                               |           |            |     |   |  |    |   |          |            | -                 | ٥            | ×            |
|---------------------------------------------|-----------------------|---------------------------------------------|---------------------------------------------------------------|-----------|------------|-----|---|--|----|---|----------|------------|-------------------|--------------|--------------|
| $\leftarrow$ $\rightarrow$ C $\diamondsuit$ | https://jd            | ih.tobakab.go.id/index.php?r=backend%2Fma   | ister-katego                                                  | ori-artik | cel%2Finde | x   |   |  | τœ | ٦ | 0        | (} ₪       | €≡                |              |              |
| JDIH Kab Toba                               |                       |                                             |                                                               |           |            |     |   |  |    |   |          |            |                   | 🌔 a          | ıdmin        |
| earch Q                                     | Mas<br>Tamb<br>Showin | ter Kategori Artikel                        | Klik untuk menambahkan<br>kategori yang baru untuk<br>artikel |           |            |     |   |  |    |   | Master K | (ategori . | Artikel           |              |              |
| 💩 Dashboard                                 | #                     | Slug                                        |                                                               |           | Nama       |     |   |  |    |   | Sta      | tus        |                   |              |              |
| Arroduk Hukum <                             |                       |                                             |                                                               |           |            |     |   |  |    |   |          |            |                   |              |              |
| Ancangan Produk Hukum                       | 1                     | berita                                      |                                                               |           | Berita     |     |   |  |    |   | Akt      | if         | •/                | Ì            |              |
| Artikel 🗸 🗸                                 | 2                     | kegiatan                                    |                                                               |           | Kegia      | an  |   |  |    |   | Akt      | if         | • 🖍 🕯             | Ď            |              |
| 💩 Artikel<br>🚜 Kategori                     |                       |                                             |                                                               |           |            |     |   |  |    |   |          |            |                   |              |              |
| A Profil K                                  |                       |                                             |                                                               |           |            |     |   |  |    |   |          |            |                   |              |              |
| Menu Yii2                                   |                       |                                             |                                                               |           |            |     |   |  |    |   |          |            |                   |              |              |
| هٔ Gii                                      |                       |                                             |                                                               |           |            |     |   |  |    |   |          |            |                   |              |              |
| 🙆 Debug                                     |                       |                                             |                                                               |           |            |     |   |  |    |   |          |            |                   |              |              |
| A Some tools                                |                       |                                             |                                                               |           |            |     |   |  |    |   |          |            |                   |              |              |
|                                             | Copyri                | ght © 2021 Diskominfo. All rights reserved. |                                                               |           |            |     |   |  |    |   |          |            |                   | Versio       | <b>n</b> 2.0 |
| -                                           |                       |                                             | 0                                                             | 2         | <b>i</b>   | 3 🧭 | 1 |  |    |   |          | ^ 민 혐      | \$10) 9:<br>20/09 | 39<br>)/2021 | 5            |

(Gambar 17. Tampilan Kategori pada Artikel)

17. Kemudian tampilan untuk tambah baru kategori seperti (**Gambar 18**) di bawah ini. Masukkan Slug / Singkatan. Kemudian masukkan nama kategori baru, kemudian pilih statusnya yaitu draft/aktif. Kemudian klik save untuk menyimpan kategori baru tersebut. Setelah selesai maka akan kembali ke halaman kategori seperti (**Gambar 17**).

| 🔲 <table-cell-rows> 🚏 Buat Master Kategori Artike</table-cell-rows> | al x +                                                                            |      |          |                |           | -             | ٥         | ×      |
|---------------------------------------------------------------------|-----------------------------------------------------------------------------------|------|----------|----------------|-----------|---------------|-----------|--------|
| $\leftrightarrow$ ) C $\otimes$ 0                                   | https://jdih.tobakab.go.id/index.php?r=backend%2Fmaster-kategori-artikel%2Fcreate | τô   | ٦        | S (3           | 3         | ్≘            |           |        |
| JDIH Kab Toba                                                       |                                                                                   |      |          |                |           | (             | 👔 a       | dmin   |
| admin<br>Online                                                     | Buat Master Kategori Artikel                                                      | Home | Master K | ategori Artike | s > Buati | Master Ka     | itegori A | rtikel |
| Search Q                                                            | Siug Berita Masukkan Slug/Singkatan Kategori baru                                 |      |          |                |           |               |           |        |
| I Dashboard I Dashboard I Dashboard I Dashboard                     | Nama<br>Rastra Masukkan nama Kategori                                             |      |          |                |           |               |           | _      |
| Rancangan Produk Hukum                                              | Kategori                                                                          |      |          |                |           |               |           |        |
| Artikel <                                                           | Aktir Pilih status kategori yaitu draft/aktif                                     |      |          |                |           |               | ×         | · •    |
| r Profil <                                                          | Save Klik untuk menyimpan kategori baru tersebut                                  |      |          |                |           |               |           |        |
| Menu Yii2<br>Gii                                                    |                                                                                   |      |          |                |           |               |           |        |
| <br>Bor Debug                                                       |                                                                                   |      |          |                |           |               |           |        |
| → Some tools <                                                      |                                                                                   |      |          |                |           |               |           |        |
|                                                                     |                                                                                   |      |          |                |           |               |           |        |
|                                                                     | Copyright © 2021 Diskominfo. All rights reserved.                                 |      |          |                |           | V             | /ersior   | 12.0   |
|                                                                     | O C 🗟 🧭 🦉                                                                         |      |          | ^              | to 🖷 🗇    | 9:4<br>20/09/ | 1<br>2021 | 5      |

(Gambar 18. Tampilan Contoh Penambahan Kategori Baru Artikel)

18. Kemudian untuk edit kategori yang sudah dibuat, klik tombol edit yang ada di sebelah kanan seperti (Gambar 19). Setelah diklik maka akan muncul form seperti (Gambar 20). Setelah selesai diedit klik save untuk menyimpan hasil edit. Setelah selesai maka akan kembali ke halaman kategori seperti (Gambar 19).

| Master Kategori Artikel                        | ×           | +                                                                          |                  |               |   |                              |          |          |        | -               | ٥            | ×          |
|------------------------------------------------|-------------|----------------------------------------------------------------------------|------------------|---------------|---|------------------------------|----------|----------|--------|-----------------|--------------|------------|
| $\leftarrow$ $\rightarrow$ C $\textcircled{a}$ | https://jd  | dih.tobakab.go.id/index.php?r=backend%2Fma                                 | ster-kategori-ar | tikel%2Findex |   | τõ                           | C        | <b>0</b> | 8      | ל≦              |              |            |
| JDIH Kab Toba                                  | =           |                                                                            |                  |               |   |                              |          |          |        |                 | 🌔 a          | dmin       |
| admin<br>• Online<br>Search Q                  | Mas<br>Taml | ster Kategori Artikel<br>bah Master Kalegori Artikel<br>ng 1-2 of 2 items. |                  |               |   | Klik untuk e<br>yang dipilih | dit kate | gori     | Home ⇒ | Master K        | Categori A   | \rtikel    |
| @ Dashboard                                    | #           | Slug                                                                       |                  | Nama          |   |                              |          | Status   |        |                 |              |            |
| Aroduk Hukum <                                 |             |                                                                            |                  |               |   |                              |          |          |        | $\sum$          |              |            |
| Ancangan Produk Hukum                          | 1           | berita                                                                     |                  | Berita        |   |                              |          | Aktif    |        | • 🖍             | Ì            |            |
| r Artikel 🗸                                    | 2           | kegiatan                                                                   |                  | Kegiatan      |   |                              |          | Aktif    |        | • 🖍 🗊           | Ď            |            |
| <ul> <li>Artikel</li> <li>Kategori</li> </ul>  |             |                                                                            |                  |               |   |                              |          |          |        |                 |              |            |
| Arofil <                                       |             |                                                                            |                  |               |   |                              |          |          |        |                 |              |            |
| Menu Yii2                                      |             |                                                                            |                  |               |   |                              |          |          |        |                 |              |            |
| ළු Gii                                         |             |                                                                            |                  |               |   |                              |          |          |        |                 |              |            |
| 🚳 Debug                                        |             |                                                                            |                  |               |   |                              |          |          |        |                 |              |            |
| → Some tools <                                 |             |                                                                            |                  |               |   |                              |          |          |        |                 |              |            |
|                                                | Copyr       | ight © 2021 Diskominfo. All rights reserved.                               |                  |               |   |                              |          |          |        |                 | Versio       | a 2.0      |
| 4                                              | •           |                                                                            | 0                | 🐂 😫 🐗         | 1 |                              |          | ,        | ~ 記 値  | ¢⊅) 9:<br>20/09 | 39<br>9/2021 | <b>F</b> 3 |

(Gambar 19. Tampilan untuk Edit Kategori yang Dipilih)

| 🗖 🚏 Buat Master Kategori Artik                 | el × +                                                                            | – 🗆 ×                                                          |
|------------------------------------------------|-----------------------------------------------------------------------------------|----------------------------------------------------------------|
| $\leftarrow$ $\rightarrow$ C $\textcircled{a}$ | https://jdih.tobakab.go.id/index.php?r=backend%2Fmaster-kategori-artikel%2Fcreate | G G G G 🖾 🗲 😩 …                                                |
| JDIH Kab Toba                                  | =                                                                                 | 🎡 admin                                                        |
| admin<br>Online                                | Ubah Master Kategori Artikel: 2                                                   | Home > Master Kategori Artikels > Buat Master Kategori Artikel |
| Search Q                                       | Slug<br>Berita Masukkan Slug/Singkatan<br>Kategori baru                           |                                                                |
| Dasnboard     Produk Hukum                     | Nama Masukkan nama Kategori                                                       | <b></b>                                                        |
| <ul> <li>Rancangan Produk Hukum</li> </ul>     | beina baru<br>Kategori                                                            |                                                                |
| Artikel <                                      | Aktir Pilih status kategori yaitu draft/aktif                                     | ×                                                              |
| 🕈 Profil 🛛 <                                   | Save Klik untuk menyimpan<br>kategori baru tersebut                               |                                                                |
| Menu Yil2                                      |                                                                                   |                                                                |
| 💩 Gii                                          |                                                                                   |                                                                |
| 🚳 Debug                                        |                                                                                   |                                                                |
| → Some tools <                                 |                                                                                   |                                                                |
|                                                | Copyright © 2021 Diskominfo. All rights reserved.                                 | Version 2.0                                                    |
| 4                                              | © 💽 🖬 🖾 🚿 ୶                                                                       | ^ ╦ ☜ ⊄0) 9:41<br>20/09/2021 ₹3                                |

(Gambar 20. Form untuk Edit Kategori yang Dipilih)

19. Untuk menampilkan Artikel, klik Menu Artikel yang ada di menu dropdown Artikel. Seperti (**Gambar 21**) di bawah ini:

| Artikel                                                            | x 🛛 Master Profil x   +                                          |   |       |    |           | -                     | ō ×         |
|--------------------------------------------------------------------|------------------------------------------------------------------|---|-------|----|-----------|-----------------------|-------------|
| $\leftarrow$ $\rightarrow$ C $\textcircled{a}$                     | https://jdih.tobakab.go.id/index.php?r=backend%2Fartikel%2Findex | ŵ | C     | 0  | \$ ₪      | ર્£≡ 🔮                |             |
| JDIH Kab Toba                                                      | =                                                                |   |       |    |           | (                     | 🜔 admin     |
| admin<br>onne<br>Search Q                                          | Artikel Tambah Artikel Showing 1-1 of 1 item. # Judul Kategori   |   | Autho | or | Status    | Home                  | e > Artikel |
| @ Dashboard                                                        |                                                                  |   |       |    | Status    |                       |             |
|                                                                    | raiogon                                                          | * |       |    | Status    | <b>•</b>              |             |
| Rancangan Produk Hukum                                             | 1 PEMBINAAN KELOMPOK KADARKUM Kegiatan                           |   | Admir | ı  | Publish   | ۵ /                   | î 💼         |
| Artikel Artikel Artikel Frofil Frofil Gii Bobug Some tools Artikel | Klik untuk menampilkan<br>semua artikel                          |   |       |    |           |                       |             |
|                                                                    | Copyright © 2021 Diskominfo. All rights reserved.                |   |       |    |           | Ve                    | ersion 2.0  |
|                                                                    | 0 💽 🖬 🧭 🛋 🖷 🤗                                                    |   |       |    | ~ [2] (월) | \$≫) 15:20<br>20/09/2 | 021         |

(Gambar 21. Tampilan untuk Menu Artikel)

20. Klik Tambah Artikel untuk menambahkan Artikel yang baru. Seperti (Gambar 22) di bawah :

| C 🕂 Artikel                                    | x 🛛 Master Profil x   +                                                                |             | – 0 ×                                   |
|------------------------------------------------|----------------------------------------------------------------------------------------|-------------|-----------------------------------------|
| $\leftarrow$ $\rightarrow$ C $\textcircled{a}$ | https://jdih.tobakab.go.id/index.php?r=backend%2Fartikel%2Findex                       | to 🖸 👽      | ଓ ⊾ ৫ 😩 …                               |
| JDIH Kab Toba                                  |                                                                                        |             | 👰 admin                                 |
| earch Q                                        | Artikel Tambah Artikel Klik untuk menambahkan Artikel yang baru Showing 1-1 of 1 item. |             | Home > Artikel                          |
| @ Dashboard                                    | # Judul Kateg                                                                          | jori Author | Status                                  |
| Aroduk Hukum <                                 | Kate                                                                                   | egori 👻     | Status 👻                                |
| Ancangan Produk Hukuna                         | 1 PEMBINAAN KELOMPOK KADARKUM Kegia                                                    | tan Admin   | Publish 💿 🖍 💼                           |
|                                                |                                                                                        |             |                                         |
| Menu Yii2                                      |                                                                                        |             |                                         |
| 🖨 Gii                                          |                                                                                        |             |                                         |
| 🆚 Debug                                        |                                                                                        |             |                                         |
| A Some tools                                   |                                                                                        |             |                                         |
|                                                | Copyright © 2021 Diskominfo. All rights reserved.                                      |             | Version 2.0                             |
| -                                              | o 💽 📜 🧳 🛋 🖬                                                                            | <i>G</i> ₽  | ヘ ID 油 (1) 15:20<br>20/09/2021 <b>見</b> |

(Gambar 22. Tampilan Artikel)

21. Kemudian tampilan untuk tambah baru Artikel seperti (**Gambar 23**) di bawah ini. Masukkan judul Artikel yang dibuat. Pilih kategori untuk artikel. Kemudian masukkan penjelasan/isi dari artikel, kemudian pilih thumbnail untuk artikel. Kemudian pilih file pendukung artikel jika ada, ceklis untuk dipublish. Kemudian klik save untuk menyimpan artikel baru tersebut. Setelah selesai maka akan kembali ke halaman artikel seperti (**Gambar 23**).

| 🔲 🍟 Buat Artikel                               | 🗴 📓 JDIH Kabupaten Toba 🛛 🗙 🕂                                                                                                    |                  |                               |                                |            | -             | ٥            | × |
|------------------------------------------------|----------------------------------------------------------------------------------------------------|------------------|-------------------------------|--------------------------------|------------|---------------|--------------|---|
| $\leftarrow$ $\rightarrow$ C $\textcircled{a}$ | https://jdih.tobakab.go.id/index.php?r=backend%2Fartikel%2Fcreate                                                                                                    | τô               | C                             | σ <                            | 3 🔊        | ť≡            |              |   |
| JDIH Kab Toba                                  | =                                                                                                    |                  |                               |                                |            | 4             | admin        |   |
| admin<br>Online                                | Buat Artikel                                                                                                    | _                |                               |                                | Home > A   | rtikels > I   | Buat Artikel | 1 |
| Mashboard                                      | PEMBINAAN KELOMPOK KADARKUM Masukkan Judul Artikel yang dibuat                                                                                                    |                  |                               |                                |            |               |              | I |
| Arroduk Hukum <                                | Kegiatan Pilih kategori untuk<br>artikel yang dibuat                                                                                                    | $\mathbb{L}$     |                               |                                |            |               | ×v           |   |
| Aancangan Produk Hukum                         | lsi                                                                                                    |                  |                               |                                |            |               |              |   |
| Artikel <                                      |                                                                                                    |                  |                               |                                |            |               |              |   |
| A Profil K                                     |                                                                                                    |                  |                               |                                |            |               |              |   |
|                                                | $ \begin{array}{c} \text{Superiord} \\ \textbf{B}  \textbf{I}  \textbf{U}  \textbf{S}  \textbf{x}_2  \textbf{x}_2  \textbf{A} \leftarrow \textbf{M} \leftarrow \textbf{I}_{\mathbf{x}_1}  \textbf{see equal (1.5)} \\ \textbf{B}  \textbf{I}  \textbf{U}  \textbf{S}  \textbf{x}_2  \textbf{x}_2  \textbf{A} \leftarrow \textbf{M} \leftarrow \textbf{I}_{\mathbf{x}_1}  \textbf{see equal (1.5)} \\ \textbf{G}  \textbf{H}  \textbf{H}  \textbf{G}  \textbf{H}  \textbf{H}  \textbf{G}  \textbf{H}  \textbf{H}  \textbf{G}  \textbf{H}  \textbf{H}  \textbf{G}  \textbf{H}  \textbf{H}  \textbf{G}  \textbf{H}  \textbf{H}  \textbf{G}  \textbf{H}  \textbf{H}  $ |                  |                               |                                |            |               |              |   |
| @ Gii                                          | Kantor Wilavah Kementwrian Hukum dan HAM Sumatera Utara akan melaksanakan keolatan Temu Sadar Hukum (TSH) sebaga                                                                                                    | ai bentu         | k pembi                       | inaan Kelor                    | npok Kelua | rga Sadar     | 1            |   |
| 🖚 Debug                                        | Hukum                                                                                                    |                  |                               |                                |            | 9             |              |   |
| Some tools <                                   | Masukkan Penjelasan/isi<br>dari artikel yang dibuat                                                                                                    |                  |                               |                                |            |               | 4            | * |
|                                                | Thumbnail File                                                                                                    |                  |                               |                                |            |               |              |   |
|                                                | Drag & drop files here       Drag &         Klik untuk memilih thumbnail<br>artikel yang dibuat       Klik untuk memilih thumbnail<br>Browse         Select file       Select file         Vublished       Klik ceklis untuk publish, unceklis untuk dijadikan draft saja         Simpan       Klik untuk menyimpan<br>artikel yang dibuat                                                                                                    | stuk m<br>kung u | op file<br>nemilih<br>untuk a | es here<br>file<br>artikel yar | b<br>ng    | 🗯 Bro         | wse          | ] |
|                                                | Copyright © 2021 Diskominfo. All rights reserved.                                                                                                    |                  |                               |                                |            | Ve            | rsion 2.0    | * |
| -                                              | 0 0 🔒 🧃 📓 📾                                                                                                    |                  |                               |                                | ~ 🖸 🖮      | <b>⊈</b> ≫ 15 | 44 E         | 3 |

(Gambar 23. Tampilan Contoh Penambahan Artikel Baru)

22. Kemudian untuk edit artikel yang sudah dibuat, klik tombol edit yang ada di sebelah kanan seperti (**Gambar 24**). Setelah diklik maka akan muncul form seperti (**Gambar 25**). Setelah selesai di edit klik save untuk menyimpan hasil edit. Setelah selesai maka akan kembali ke halaman artikel seperti (**Gambar 22**).

| Artikel                                        | × Master Profil ×   +                                         |                        |                         |        | -                  |               |
|------------------------------------------------|---------------------------------------------------------------|------------------------|-------------------------|--------|--------------------|---------------|
| $\leftarrow$ $\rightarrow$ C $\textcircled{o}$ | https://jdih.tobakab.go.id/index.php?r=backend%2Fartikel%2Fin | dex                    | 50                      | •      | \$ ⊾ €             | •             |
| JDIH Kab Toba                                  |                                                               |                        |                         |        |                    | 🎡 admin       |
| admin<br>• Online<br>Search Q                  | Artikel<br>Tambah Artikel<br>Showipo 1-1 of 1 liem            |                        |                         |        | н                  | ome > Artikel |
| @ Dashboard                                    | # Judul                                                       |                        | Kategori                | Author | Status             |               |
| A Produk Hukum <                               |                                                               |                        | Kategori 👻              |        | Status 💌           |               |
| nt Rancangan Produk Hukum                      | 1 PEMBINAAN KELOMPOK KADARKUM                                 |                        | Kegiatan                | Admin  | Publish 🤇          | <b>1</b>      |
| 🕈 Artikel 🗸 🗸                                  |                                                               |                        |                         |        |                    |               |
| Artikel     Be Kategori                        |                                                               | Klik untu<br>yang dipi | ık edit artikel<br>ilih |        |                    |               |
| 🕈 Profil 🛛 <                                   |                                                               |                        |                         | -      |                    |               |
| Menu Yii2                                      |                                                               |                        |                         |        |                    |               |
| 🕼 Gii                                          |                                                               |                        |                         |        |                    |               |
| 🚳 Debug                                        |                                                               |                        |                         |        |                    |               |
| → Some tools <    <   <   <   <   <   <   <    |                                                               |                        |                         |        |                    |               |
|                                                | Copyright © 2021 Diskominfo. All rights reserved.             |                        |                         |        |                    | Version 2.0   |
| 4                                              | •                                                             | 2 🖬 🐗 ୶ 📓              | <b>•</b>                |        | へ EP 🍽 🕬 1<br>20/0 | 5:20          |

(Gambar 24. Tampilan untuk Edit Produk Hukum yang Dipilih)

| 🔲 <table-cell-rows> Buat Artikel</table-cell-rows> | 🗙 📓 JDIH Kabupaten Toba 🛛 🗙 📔 🕂                                                                                                    |                              |                             |                       |             | -                    | ٥               | ×               |
|----------------------------------------------------|----------------------------------------------------------------------------------------------------|------------------------------|-----------------------------|-----------------------|-------------|----------------------|-----------------|-----------------|
| $\leftarrow$ $\rightarrow$ C $\textcircled{a}$     | https://jdih.tobakab.go.id/index.php?r=backend%2Fartikel%2Fcreate                                                                                                    | to                           | ٦                           | G                     | ⓒ ⊾         | ť≡                   | ۲               |                 |
| JDIH Kab Toba                                      | =                                                                                                    |                              |                             |                       |             | Ģ                    | 👔 adm           | in <sup>^</sup> |
| admin<br>o Online                                  | Ubah Artikel: 19                                                                                                    |                              |                             |                       | Home > A    | rtikels >            | Buat Artil      | kel             |
|                                                    | Judul Masukkan Judul artikel yang                                                                                                    | 7-                           |                             |                       |             |                      |                 |                 |
| ඕ Dashboard                                        | Kategori                                                                                                    | _                            |                             |                       |             |                      |                 |                 |
| Aroduk Hukum <                                     | Kegiatan         Pilih kategori untuk<br>artikel yang diedit                                                                                                    |                              |                             |                       |             |                      | ×               | -               |
| Rancangan Produk Hukuna                            | lsi                                                                                                    |                              |                             |                       |             |                      |                 |                 |
| Artikel <                                          | Bource   ★ →   睅   X B B B B B Q S   ♥-   X B   ?                                                                                                    |                              |                             |                       |             |                      |                 |                 |
| A Profil K                                         | J= i= -iE = = = = = = =                                                                                                    |                              |                             |                       |             |                      |                 |                 |
|                                                    | $\begin{array}{c c c c c c c c c c c c c c c c c c c $                                                                                                    |                              |                             |                       |             |                      |                 |                 |
| 💩 Gii                                              | Kantor Wilayah Kementwrian Hukum dan HAM Sumatera Utara akan melaksanakan kegiatan Temu Sadar Hukum (TSH) sebac                                                                                                    | qai bent                     | uk pemb                     | oinaan Kek            | ompok Kelua | irga Sada            | ar              |                 |
| 🖀 Debug                                            | Hukum                                                                                                    | ,<br>,                       |                             |                       |             | 5                    |                 |                 |
|                                                    | Masukkan penjelasan / isi<br>artikel yang diedit                                                                                                    |                              |                             |                       |             |                      |                 |                 |
|                                                    | Thumbnall File                                                                                                    |                              |                             |                       |             |                      |                 |                 |
|                                                    | Drag & drop files here<br>Klik untuk memilih thumbnail<br>artikel yang diedit<br>Select file<br>Published V Klik ceklis untuk publish, unceklis untuk dijadikan draft saja<br>Simpan Klik untuk menyimpan<br>artikel yang diedit | & dr<br>file per<br>k artike | op fil<br>ndukun<br>el yang | es her<br>g<br>diedit | °           | S Br                 | rowse           |                 |
|                                                    | Copyright © 2021 Diskominfo. All rights reserved.                                                                                                    |                              |                             |                       |             | V                    | ersion 2        | .0              |
| 4                                                  | • • • • • • • • • • • • • • • • • • •                                                                                                    |                              |                             |                       | ^ 단 혐       | <b>小</b> ) 1<br>20/0 | 5:44<br>09/2021 | <b>F</b> 3      |

(Gambar 25. Form untuk Edit Artikel yang Dipilih)

23. Klik dropdown menu Profil yang di sebelah kiri untuk menampilkan menu apa saja yang ada di Profil. Seperti (**Gambar 26**) di bawah ini:

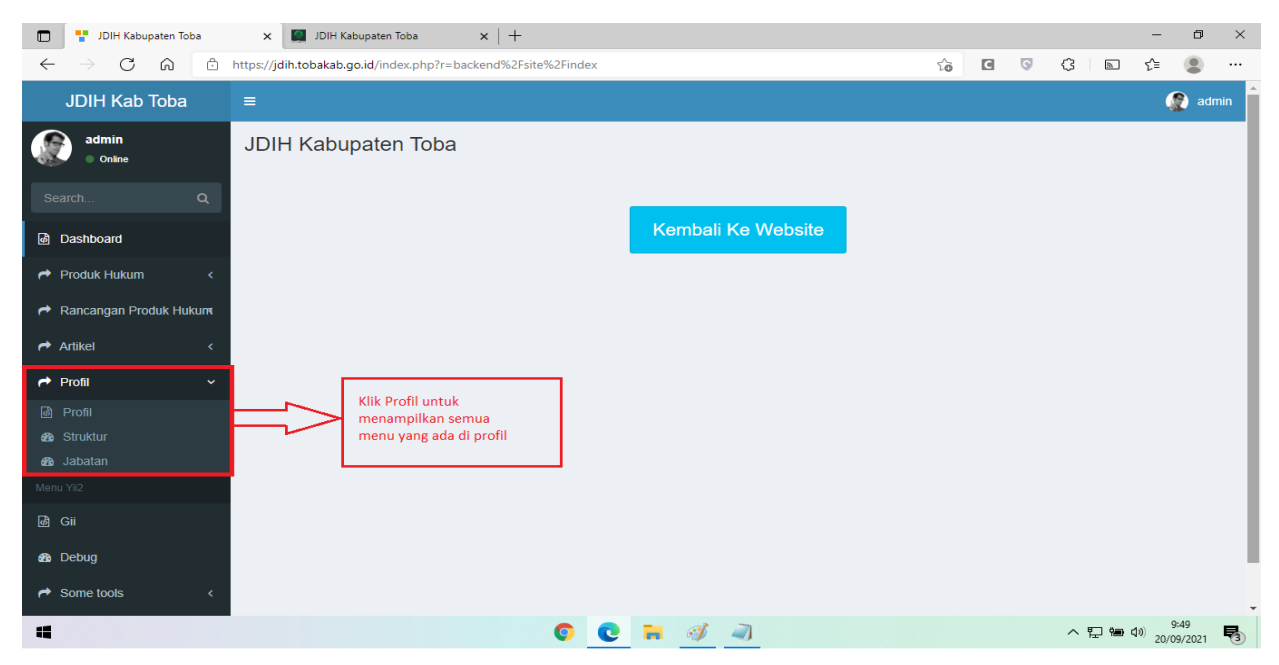

(Gambar 26. Tampilan Menu-menu pada Profil)

24. Untuk menampilkan Profil, klik Menu profil yang ada di menu dropdown Profil. Seperti (Gambar 27) di bawah ini:

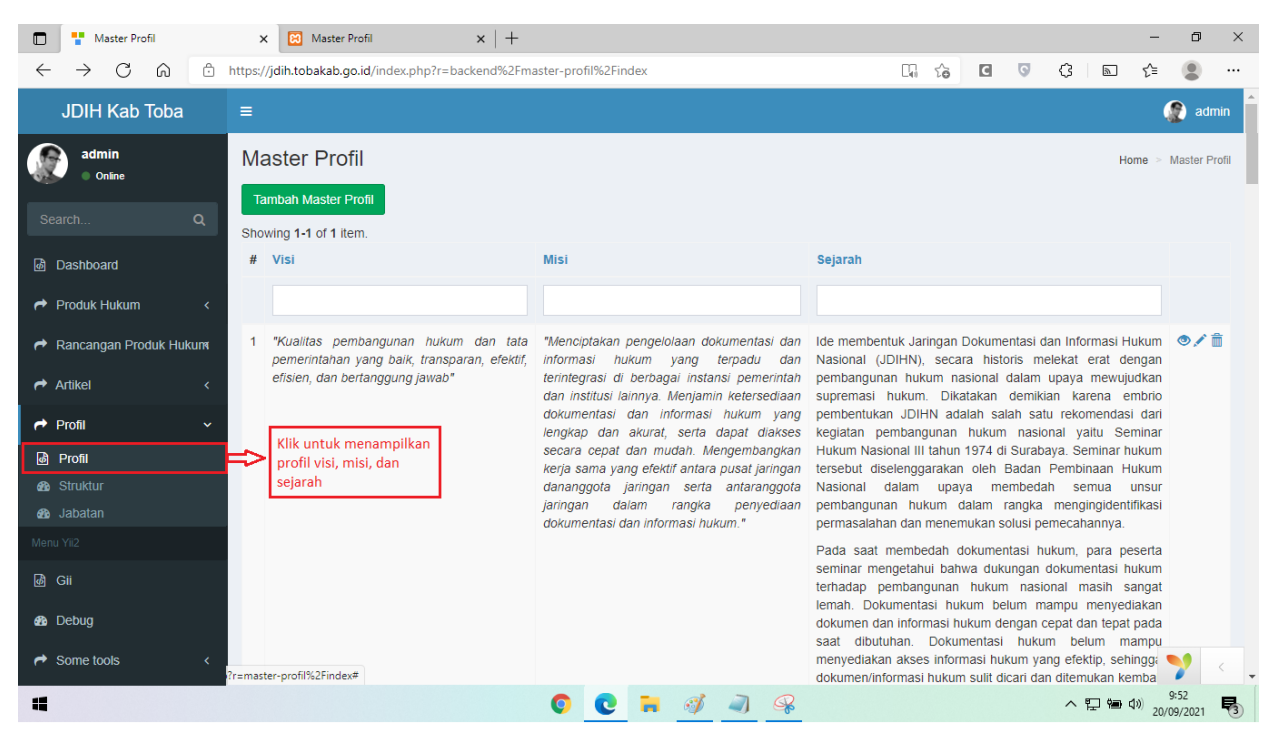

(Gambar 27. Tampilan Profil Visi, Misi, dan Sejarah)

25. Klik tambah Master Profil untuk menambahkan profil yang baru. Seperti (**Gambar 28**) di bawah :

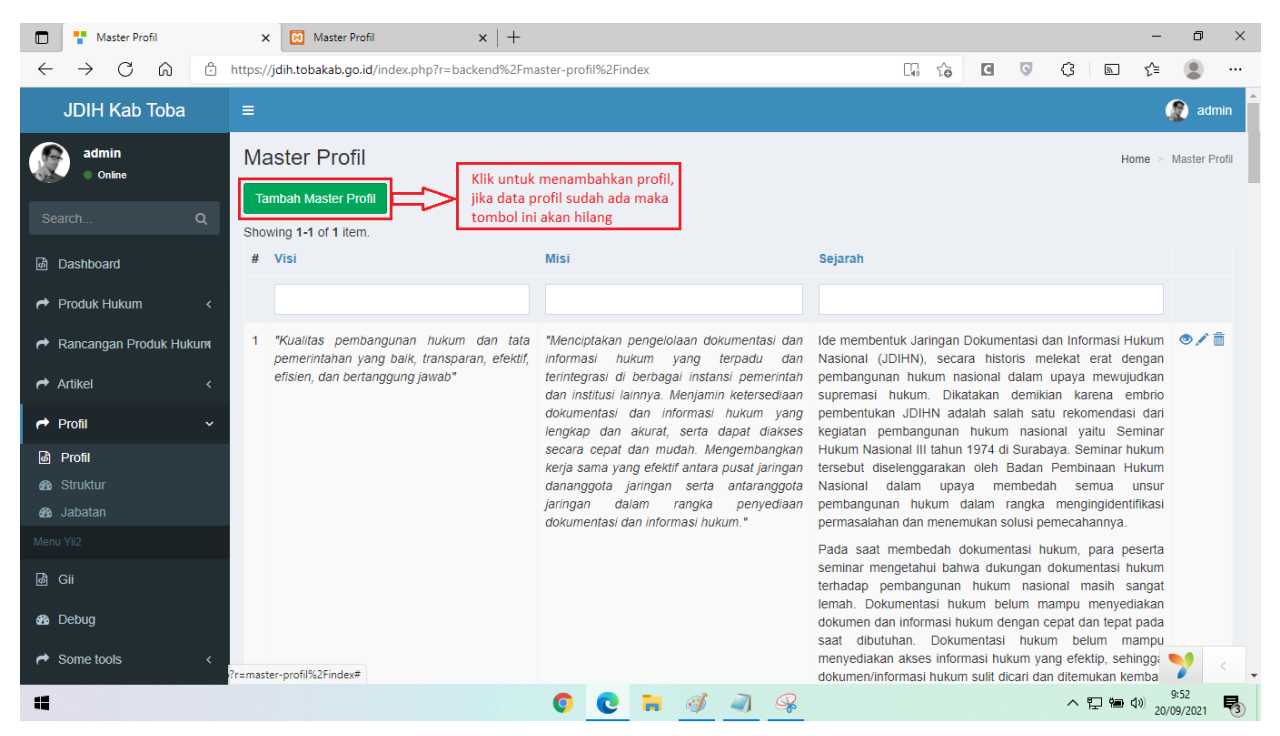

(Gambar 28. Tampilan Profil Visi, Misi, dan Sejarah)

26. Kemudian tampilan untuk tambah baru profil seperti (**Gambar 29**) di bawah ini. Masukkan Visi. Kemudian masukkan Misi, Kemudian masukkan sejarah. Kemudian klik save untuk menyimpan Profil visi, misi, dan sejarah baru tersebut. Setelah selesai maka akan kembali ke halaman kategori seperti (**Gambar 28**).

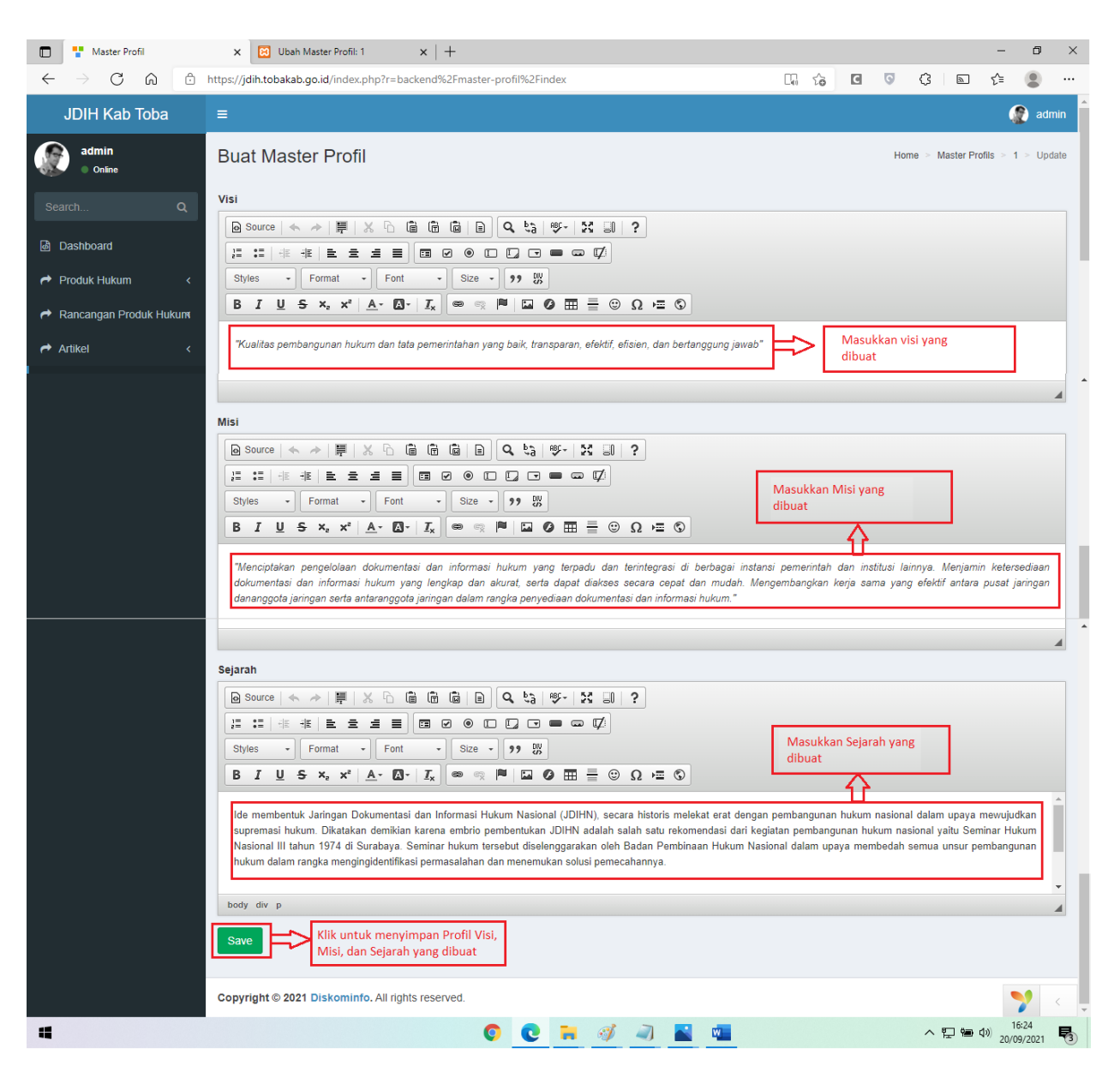

(Gambar 29. Tampilan Contoh Penambahan Profil Visi, Misi, dan Sejarah Baru)

27. Kemudian untuk edit profil yang sudah dibuat, klik tombol edit yang ada di sebelah kanan seperti (Gambar 30). Setelah diklik maka akan muncul form seperti (Gambar 31). Setelah selesai diedit klik save untuk menyimpan hasil edit. Setelah selesai maka akan kembali ke halaman profil visi, misi, dan sejarah seperti (Gambar 28).

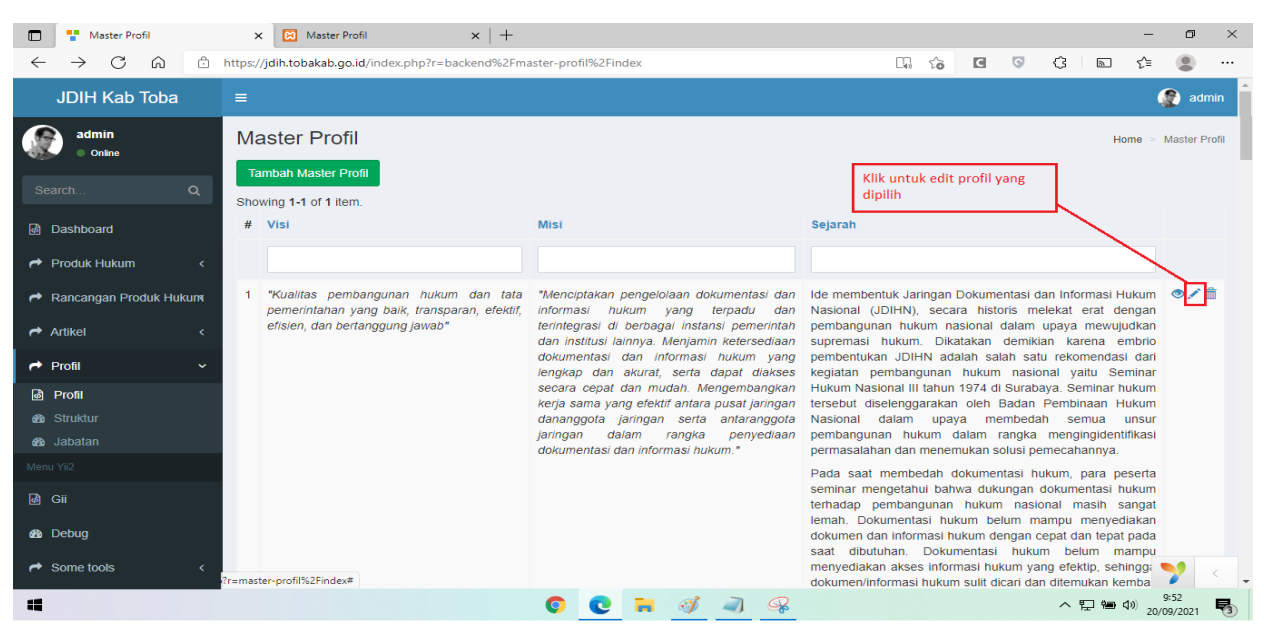

(Gambar 30. Tampilan untuk Edit Profil yang Dipilih)

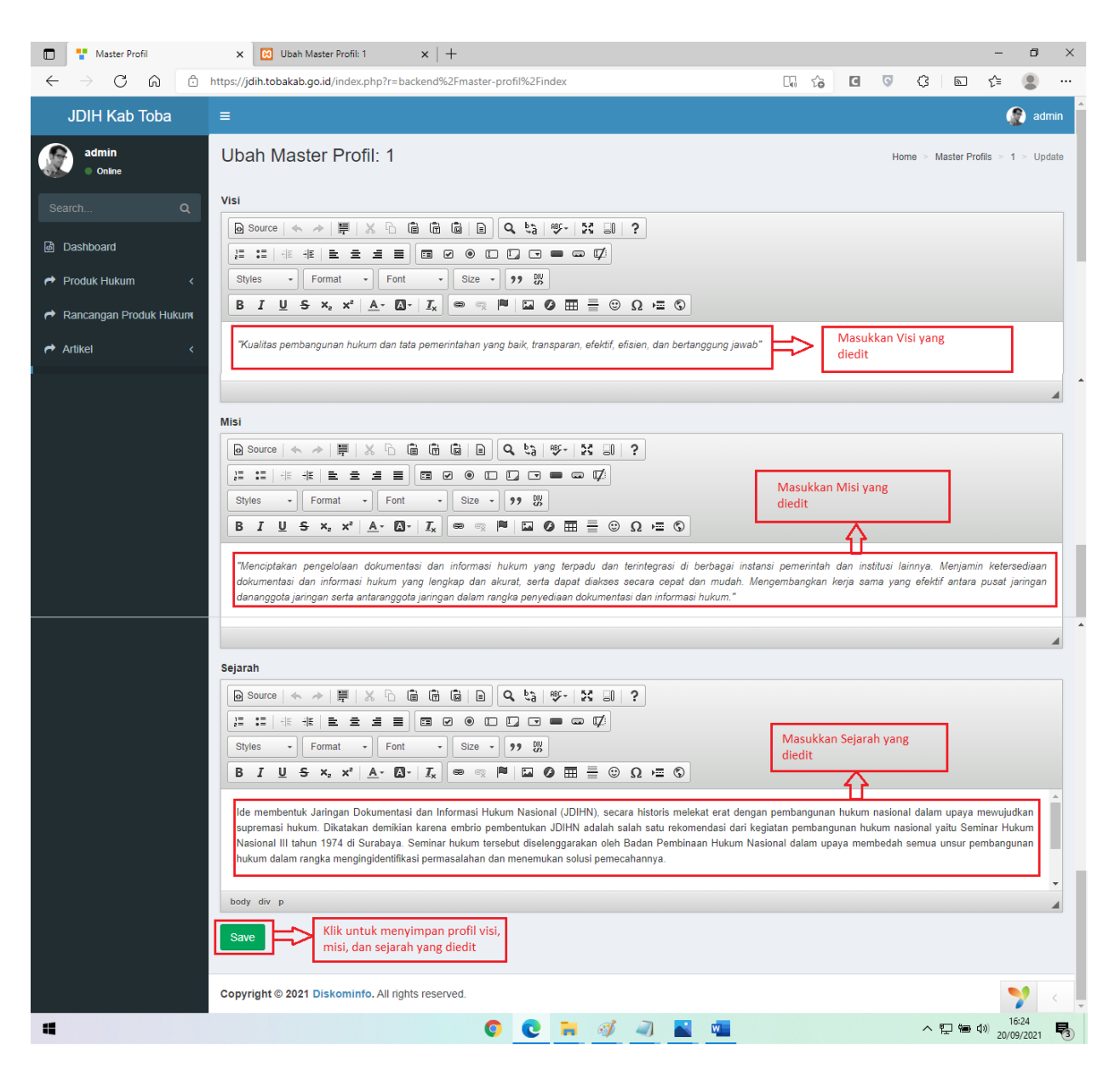

(Gambar 31. Form untuk Edit Profil yang Dipilih)

28. Untuk menampilkan Jabatan, klik Menu jabatan yang ada di menu dropdown Profil. Seperti (**Gambar 32**) di bawah ini:

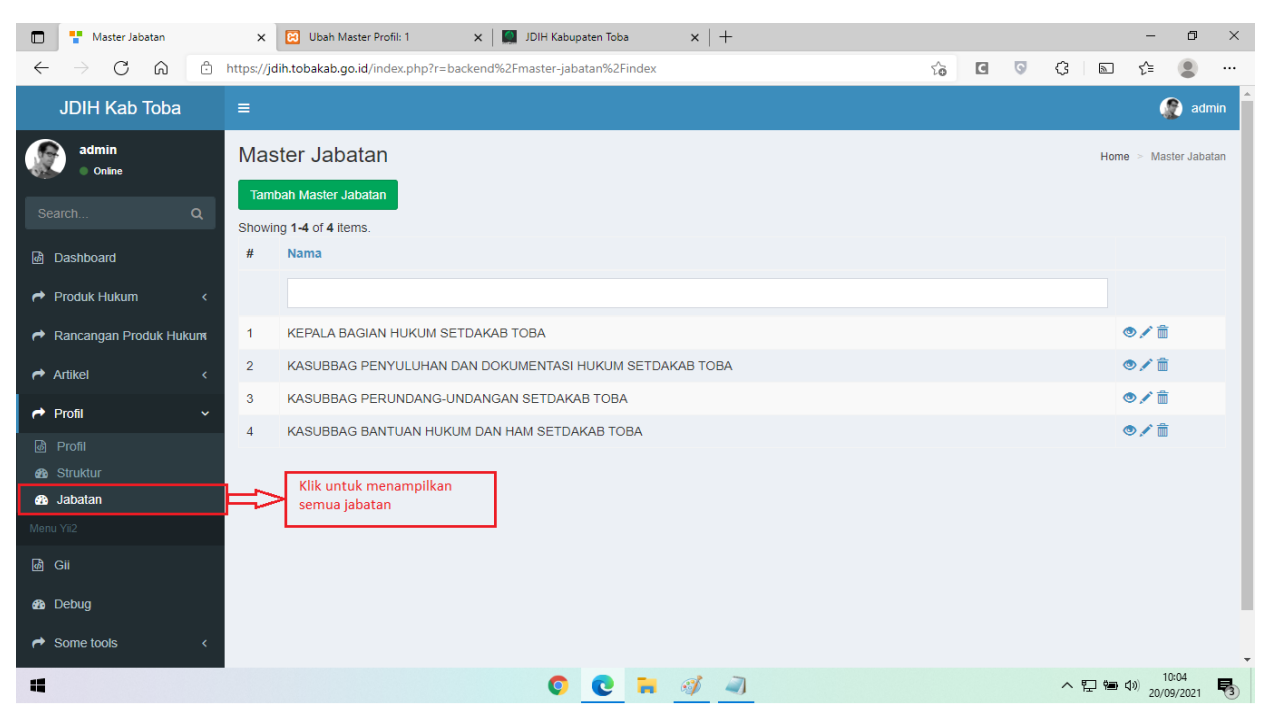

(Gambar 32. Tampilan Menu Jabatan)

29. Klik tambah Master Jabatan untuk menambahkan jabatan yang baru. Seperti (**Gambar 33**) di bawah :

| Master Jabatan                                     | ×           | 🖸 Ubah Master Profil: 1 🛛 🗙 🛛 🎆 JDIH Kabupaten Toba 🛛 🗙 🛛 +    |   |   |   |     |                | -               | ٥             | ×          |
|----------------------------------------------------|-------------|----------------------------------------------------------------|---|---|---|-----|----------------|-----------------|---------------|------------|
| $\leftarrow$ $\rightarrow$ C $\bigcirc$ $\bigcirc$ | https://jo  | lih.tobakab.go.id/index.php?r=backend%2Fmaster-jabatan%2Findex | ŵ | C | G | Ġ   | 3              | £≞              |               |            |
| JDIH Kab Toba                                      |             |                                                                |   |   |   |     |                | 4               | ) adm         | in Î       |
| admin<br>Online<br>Search Q                        | Mas<br>Taml | ster Jabatan<br>Nah Master Jabatan<br>19 1-4 of 4 litems.      |   |   |   |     | Home           | > Mas           | ter Jabat     | an         |
| 💩 Dashboard                                        | #           | Nama                                                           |   |   |   |     |                |                 |               |            |
| Aroduk Hukum <                                     |             |                                                                |   |   |   |     |                |                 |               |            |
| nterna de Cantangan Produk Hukum                   | 1           | KEPALA BAGIAN HUKUM SETDAKAB TOBA                              |   |   |   |     | ۲              | ) / <b>İ</b>    |               |            |
| Artikel <                                          | 2           | KASUBBAG PENYULUHAN DAN DOKUMENTASI HUKUM SETDAKAB TOBA        |   |   |   |     | ۲              | <b>) /</b> 💼    |               |            |
| Drofil V                                           | 3           | KASUBBAG PERUNDANG-UNDANGAN SETDAKAB TOBA                      |   |   |   |     |                | <b>) /</b> 💼    |               |            |
| Profil                                             | 4           | KASUBBAG BANTUAN HUKUM DAN HAM SETDAKAB TOBA                   |   |   |   |     | •              | <b>) / 1</b>    |               |            |
| 🚯 Struktur                                         |             |                                                                |   |   |   |     |                |                 |               |            |
| 🚯 Jabatan                                          |             |                                                                |   |   |   |     |                |                 |               |            |
| Menu Yii2                                          |             |                                                                |   |   |   |     |                |                 |               |            |
| @ Gii                                              |             |                                                                |   |   |   |     |                |                 |               |            |
| 🚯 Debug                                            |             |                                                                |   |   |   |     |                |                 |               |            |
| → Some tools <                                     |             |                                                                |   |   |   |     |                |                 |               | •          |
| -                                                  |             | 0 0 🗧 🐗 📣                                                      |   |   |   | へ 覧 | ) 9 <b>2</b> ( | 10) 10<br>20/05 | :04<br>9/2021 | <b>F</b> 3 |

(Gambar 33. Tampilan Jabatan)

30. Kemudian tampilan untuk tambah baru kategori seperti (**Gambar 34**) di bawah ini. Masukkan nama jabatan yang baru Kemudian klik save untuk menyimpan jabatan baru tersebut. Setelah selesai maka akan kembali ke halaman jabatan seperti (**Gambar 33**).

| 🔲 🍟 Ubah Master Jabatan: 1              | 🗴 🔯 Ubah Master Profil: 1 🛛 🗙 🛛 🜉 JDIH Kabupaten Toba 🛛 🗙 🗎 🕂                 |    |   |     |                | -               | ٥              | ×            |
|-----------------------------------------|-------------------------------------------------------------------------------|----|---|-----|----------------|-----------------|----------------|--------------|
| $\leftrightarrow$ ) C $\textcircled{b}$ | https://jdih.tobakab.go.id/index.php?r=backend%2Fmaster-jabatan%2Fupdate&id=1 | τô | C | G   | ₲   ₪          | ť≡              |                |              |
| JDIH Kab Toba                           |                                                                               |    |   |     |                |                 | 🌔 a            | idmin        |
| admin<br>Online                         | Buat Master Jabatan                                                           |    |   | Hor | ne 🕞 Master Ja | ibatans >       | 1 > U          | lpdate       |
| Search Q                                | Nama<br>KEPALA BAGIAN HUKUM SETDAKAB TOBA<br>Jabatan yang baru                |    |   |     |                |                 |                |              |
| Aroduk Hukum <                          | Klik untuk<br>menyimpan jabatan                                               |    |   |     |                |                 |                |              |
| Ancangan Produk Hukum                   |                                                                               |    |   |     |                |                 |                |              |
| Artikel <                               |                                                                               |    |   |     |                |                 |                |              |
| A Profil <                              |                                                                               |    |   |     |                |                 |                |              |
| Menu Yii2                               |                                                                               |    |   |     |                |                 |                |              |
| 💩 Gii                                   |                                                                               |    |   |     |                |                 |                |              |
| 🚯 Debug                                 |                                                                               |    |   |     |                |                 |                |              |
|                                         |                                                                               |    |   |     |                |                 |                |              |
|                                         | Copyright © 2021 Diskominfo. All rights reserved.                             |    |   |     |                |                 | Versio         | <b>n</b> 2.0 |
| 4                                       | © 💽 🖬 🎻 🚽                                                                     |    |   |     | ^ 단 🖮          | ¢⊅) 10<br>20/09 | ):05<br>9/2021 | 5            |

(Gambar 34. Tampilan Contoh Penambahan Jabatan Baru)

31. Kemudian untuk edit jabatan yang sudah dibuat, klik tombol edit yang ada di sebelah kanan seperti (**Gambar 35**). Setelah diklik maka akan muncul form seperti (**Gambar 36**). Setelah selesai diedit klik save untuk menyimpan hasil edit. Setelah selesai maka akan kembali ke halaman jabatan seperti (**Gambar 33**).

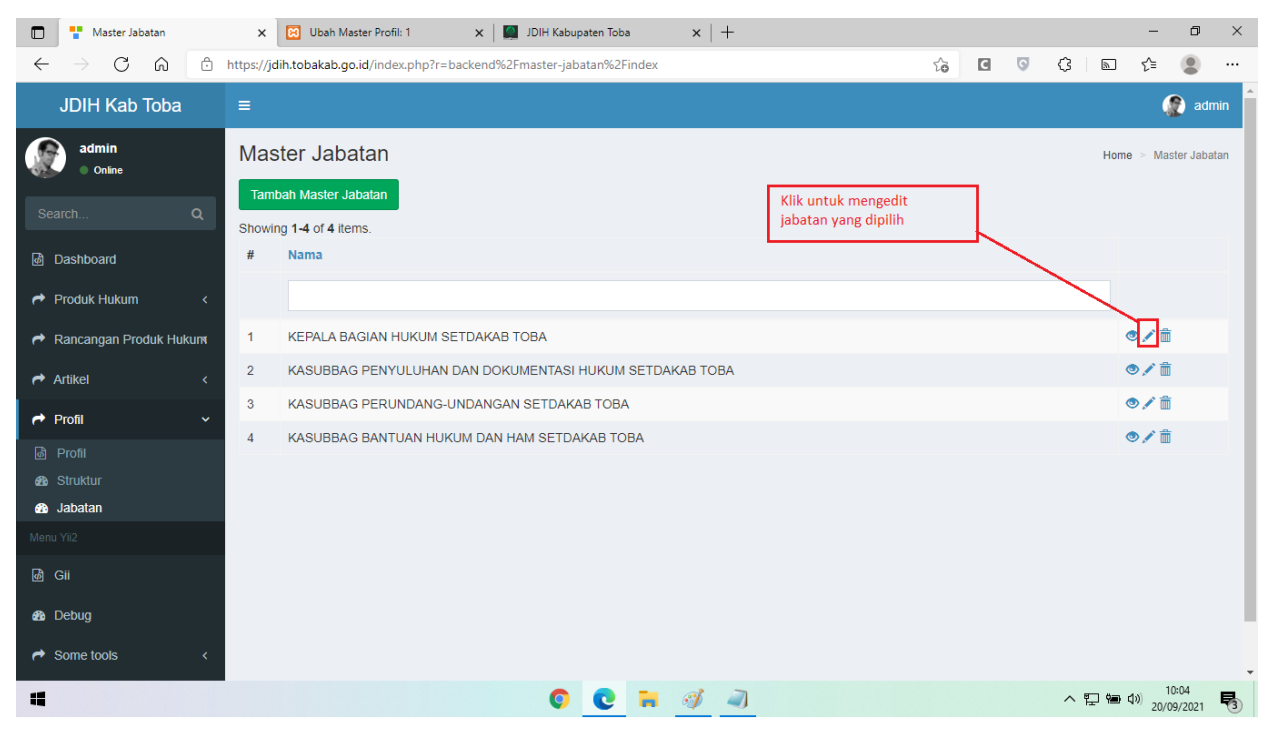

(Gambar 35. Tampilan untuk Edit Jabatan yang Dipilih)

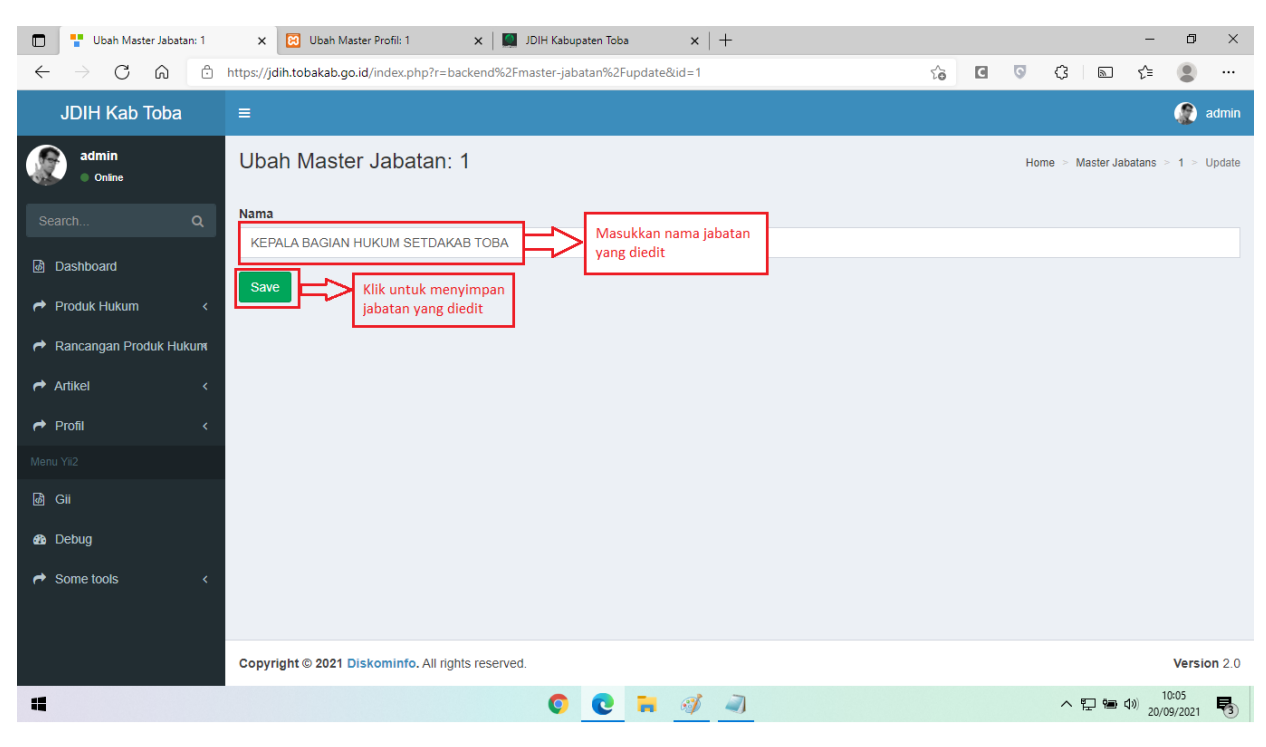

(Gambar 36. Form untuk Edit Jabatan yang Dipilih)

32. Untuk menampilkan Struktur, klik Menu Struktur yang ada di menu dropdown Profil. Seperti (**Gambar 37**) di bawah ini:

| 🗖 🛛 🏪 Ubah Artikel: 19         | × Master Struktur                           | × +                                |                                   |                |           | - 0                 | ×    |
|--------------------------------|---------------------------------------------|------------------------------------|-----------------------------------|----------------|-----------|---------------------|------|
| $\leftarrow$ $\rightarrow$ C Q | Not secure   sites.local/fix/jdih/backend/w | veb/index.php?r=master-struktur%2F | index 😚                           | •              | ¢ 🔊       | ć= 😩                |      |
| My Application                 |                                             |                                    |                                   |                | A         | exander Pie         | rce  |
| Alexander Pierce               | Master Struktur                             |                                    |                                   |                | Home      | Master Strul        | ktur |
| Search O                       | Tambah Master Struktur                      |                                    |                                   |                |           |                     |      |
|                                | Showing 1-4 of 4 items.                     |                                    |                                   |                |           |                     |      |
| Bashboard                      | # Nip                                       | Nama                               | Jabatan                           |                |           |                     |      |
| Aroduk Hukum <                 |                                             |                                    |                                   |                |           |                     |      |
| nancangan Produk Hukuna        | 1 197508042005021002                        | Lukman Janti Siagian, SH           | KEPALA BAGIAN HUKUM SETDAKAB TOBA |                |           | • 🖍 🕯               | ĩ    |
| Artikel <                      | 2 197502202009031001                        | Hamres C. Butarbutar, SH           | KASUBBAG PENYULUHAN DAN DOKUMENTA | ASI HUKUM SETD | AKAB TOBA | • 🖍 🗊               | Ì    |
| 🔿 Profil                       | 3 197705172005021001                        | Darmawan Sipayung, SH              | KASUBBAG PERUNDANG-UNDANGAN SETD  | AKAB TOBA      |           | • 🖍 🗊               | Ì    |
| Pa Profil                      | 4 197606302007012005                        | Tetty Masrina Panjaitan, SH        | KASUBBAG BANTUAN HUKUM DAN HAM SE | TDAKAB TOBA    |           | ۵ 🖍 🕲               | Ì    |
| Struktur                       | Kilk untuk menampilkan                      |                                    |                                   |                |           |                     |      |
| B Jabatan                      | semua Struktur                              |                                    |                                   |                |           |                     |      |
| Menu Yii2                      |                                             |                                    |                                   |                |           |                     |      |
| 💩 Gii                          |                                             |                                    |                                   |                |           |                     |      |
| 🚳 Debug                        |                                             |                                    |                                   |                |           |                     |      |
| → Some tools <                 |                                             |                                    |                                   |                |           | >                   | <    |
| -                              |                                             | 0 0 🖬                              | 🦪 🗻 📓 🖷 🤗                         |                | へ行動の      | 16:44<br>20/09/2021 | 5    |

(Gambar 37. Tampilan untuk Menu Struktur)

33. Klik Tambah Sturktur untuk menambahkan Struktur yang baru. Seperti (**Gambar 38**) di bawah :

| T Artikel                                      | x Master Profil x   +                                                                  |                    | - 0 ×                           |
|------------------------------------------------|----------------------------------------------------------------------------------------|--------------------|---------------------------------|
| $\leftarrow$ $\rightarrow$ C $\textcircled{a}$ | https://jdih.tobakab.go.id/index.php?r=backend%2Fartikel%2Findex                       | ය 🖸 🖸 🗘            | n (= 😩 ···                      |
| JDIH Kab Toba                                  |                                                                                        |                    | 🈰 admin                         |
| admin<br>Online<br>Search Q                    | Artikel Tambah Artikel Klik untuk menambahkan Artikel yang baru Showing 1-1 of 1 item. |                    | Home > Artikel                  |
| ⅆ Dashboard                                    | # Judul                                                                                | Kategori Author St | tatus                           |
| Arroduk Hukum <                                |                                                                                        | Kategori 👻         | Status 👻                        |
| Aancangan Produk Hukum                         | 1 PEMBINAAN KELOMPOK KADARKUM                                                          | Kegiatan Admin Pu  | ublish 💿 🖍 🛅                    |
| Artikel ~                                      |                                                                                        |                    |                                 |
| Artikel                                        |                                                                                        |                    |                                 |
| Profil <                                       |                                                                                        |                    |                                 |
| Menu Yii2                                      |                                                                                        |                    |                                 |
| 💩 Gii                                          |                                                                                        |                    |                                 |
| Bo Debug                                       |                                                                                        |                    |                                 |
| → Some tools < < r>                            |                                                                                        |                    |                                 |
|                                                | Copyright @ 2021 Diskominfo. All rights reserved.                                      |                    | Version 2.0                     |
| -                                              | o 💽 🖬 🚿 🛋                                                                              | × ~                | に<br>15:20<br>20/09/2021  15:20 |

(Gambar 38. Tampilan Struktur)

34. Kemudian tampilan untuk tambah baru Struktur seperti (**Gambar 39**) di bawah ini. Masukkan NIP yang dibuat. Masukkan nama yang dibuat. Pilih kategori jabatan yang dibuat. Kemudian pilih foto jika ada. Kemudian klik save untuk menyimpan struktur baru tersebut. Setelah selesai maka akan kembali ke halaman Struktur seperti (**Gambar 38**).

| Ubah Master Struktur: 1                        | 🗴 🔯 Ubah Master Profil: 1 🛛 🗙   🜉 JDIH Kabupaten Toba 🛛 🗙   +                  |                |                      |                |              | -                            | ٥                 | ×        |
|------------------------------------------------|--------------------------------------------------------------------------------|----------------|----------------------|----------------|--------------|------------------------------|-------------------|----------|
| $\leftarrow$ $\rightarrow$ C $\textcircled{b}$ | https://jdih.tobakab.go.id/index.php?r=backend%2Fmaster-struktur%2Fupdate&id=1 | ŵ              | C                    | 0              | <3 ₪         | ] {                          |                   |          |
| JDIH Kab Toba                                  |                                                                                |                |                      |                |              | (                            | 👔 ad              | lmin     |
| admin<br>Online                                | Buat Master Struktur                                                           |                |                      | Home           | > Master Str | ukturs >                     | 1 > Up            | date     |
| Search Q                                       | Nip Masukkan nip yang                                                          | 1              |                      |                |              |                              |                   |          |
| 🖓 Dashboard                                    | 197508042005021002                                                             |                |                      |                |              |                              |                   | - 1      |
| W Dashboard                                    | Nama Masukkan nama yang                                                        | -              |                      |                |              |                              |                   |          |
| Aroduk Hukum <                                 | Lukman Janti Siagian, SH                                                       |                |                      |                |              |                              |                   | . 1      |
| r Rancangan Produk Hukum                       | Kategori                                                                       | -              |                      |                |              |                              |                   |          |
| Artikel <                                      | KEPALA BAGIAN HUKUM SETDAKAB TOBA                                              |                |                      |                |              |                              | ×                 | •        |
| 🕈 Profil 🛛 <                                   | Foto                                                                           |                |                      |                |              |                              |                   | ×        |
| Menu Yii2                                      |                                                                                |                |                      |                |              |                              |                   |          |
| l∰ Gii                                         |                                                                                | Pilih<br>dibua | foto ya<br>at jika a | ang aka<br>ada | in           |                              |                   |          |
| Ba Debug                                       | Drag & drop files here                                                         |                |                      |                | $\neg$       |                              |                   |          |
|                                                |                                                                                |                |                      |                |              |                              |                   |          |
|                                                | Select file                                                                    |                |                      |                |              | <b>2</b> B                   | Browse .          |          |
|                                                | Save Klik untuk menyimpan<br>struktur yang baru                                |                |                      |                |              |                              |                   |          |
|                                                | Copyright © 2021 Diskominfo. All rights reserved.                              |                |                      |                |              |                              | 7                 | < .<br>• |
| -                                              | O C 🐂 🛷 🔤 📹                                                                    |                |                      |                | ^ 밑 1        | ∎ <b>⊄</b> ») <sub>20/</sub> | 16:49<br>/09/2021 | 5        |

(Gambar 39. Tampilan Contoh Penambahan Struktur Baru)

35. Kemudian untuk edit struktur yang sudah dibuat, klik tombol edit yang ada di sebelah kanan seperti (**Gambar 40**). Setelah diklik maka akan muncul form seperti (**Gambar 41**). Setelah selesai di edit klik save untuk menyimpan hasil edit. Setelah selesai maka akan kembali ke halaman struktur seperti (**Gambar 38**).

| 🔲 🕴 Ubah Artikel: 19                           | × 🖾 Master Struktur                       | × +                                |                        |                 |             |            | -             | ٥              | $\times$ |
|------------------------------------------------|-------------------------------------------|------------------------------------|------------------------|-----------------|-------------|------------|---------------|----------------|----------|
| $\leftarrow$ $\rightarrow$ C $\textcircled{A}$ | Not secure   sites.local/fix/jdih/backend | /web/index.php?r=master-struktur%2 | Findex                 | τœ              | C 🔉         | \$ ∎       | l {≦          |                |          |
| My Application                                 | =                                         |                                    |                        |                 |             | <b>(</b>   | Alexand       | der Piero      | e        |
| Alexander Pierce Online                        | Master Struktur                           |                                    |                        | Klik untuk edit | struktur    | Ho         | ome ≥ Mas     | ter Struktu    | ır       |
| Search Q                                       | Showing 1-4 of 4 items                    |                                    |                        | yang dipilih    | Struktur    |            |               |                |          |
| 💩 Dashboard                                    | # Nip                                     | Nama                               | Jabatan                |                 |             | -/         |               |                |          |
| Aroduk Hukum <                                 |                                           |                                    |                        |                 |             |            | $\searrow$    |                |          |
| Ancangan Produk Hukum                          | 1 197508042005021002                      | Lukman Janti Siagian, SH           | KEPALA BAGIAN HUKUM SE | TDAKAB TOBA     |             |            | •             | • <b>/</b> 1   |          |
| Artikel <                                      | 2 197502202009031001                      | Hamres C. Butarbutar, SH           | KASUBBAG PENYULUHAN I  | DAN DOKUMENTAS  | SI HUKUM SE | TDAKAB TOP | 3A (          | • 🖍 💼          |          |
| r Profil ∽                                     | 3 197705172005021001                      | Darmawan Sipayung, SH              | KASUBBAG PERUNDANG-U   | NDANGAN SETDA   | KAB TOBA    |            | 4             | © ∕ î          |          |
| ම් Profil                                      | 4 197606302007012005                      | Tetty Masrina Panjaitan, SH        | KASUBBAG BANTUAN HUKI  | JM DAN HAM SETE | AKAB TOBA   |            | 4             | • 🖍 💼          |          |
| Struktur                                       |                                           |                                    |                        |                 |             |            |               |                |          |
| Jabatan                                        |                                           |                                    |                        |                 |             |            |               |                |          |
|                                                |                                           |                                    |                        |                 |             |            |               |                |          |
|                                                |                                           |                                    |                        |                 |             |            |               |                |          |
| 26 Debug                                       |                                           |                                    |                        |                 |             |            |               |                |          |
| → Some tools <                                 |                                           |                                    |                        |                 |             |            |               | 2 <            | -        |
|                                                |                                           | 0 0 🖬                              | 🧭 a) 📉 💶               | <i>G</i> ₽      |             | ~ 밑 19     | ■ (1)<br>20/0 | 5:44<br>9/2021 | 5        |

(Gambar 40. Tampilan untuk Edit Struktur yang Dipilih)

| Ubah Master Struktur: 1                        | x 🔃 Ubah Master Profil: 1 x   🖬 JDIH Kabupaten Toba x   +                      |       |                |         |                                | -         | ٥                | ×    |
|------------------------------------------------|--------------------------------------------------------------------------------|-------|----------------|---------|--------------------------------|-----------|------------------|------|
| $\leftarrow$ $\rightarrow$ C $\textcircled{a}$ | https://jdih.tobakab.go.id/index.php?r=backend%2Fmaster-struktur%2Fupdate&id=1 | τô    | C              | 0       | (} ⊨                           | £≡        |                  |      |
| JDIH Kab Toba                                  | =                                                                              |       |                |         |                                | (         | 😰 ad             | min  |
| admin<br>Online                                | Ubah Master Struktur: 1                                                        |       |                | Home    | <ul> <li>Master Str</li> </ul> | ikturs >  | 1 > Upr          | date |
| Search Q                                       | Nip Masukkan NID yang                                                          | 1     |                |         |                                |           |                  | . 1  |
| ଜ Dashboard                                    | 197508042005021002                                                             |       |                |         |                                |           |                  | - 1  |
|                                                | Nama Masukkan Nama yang                                                        | 1     |                |         |                                |           |                  | - 1  |
| Produk Hukum <                                 | Lukman Janti Siagian, SH                                                       |       |                |         |                                |           |                  | - 1  |
| Ancangan Produk Hukum                          | Kategori                                                                       | 1     |                |         |                                |           |                  |      |
| Artikel <                                      | KEPALA BAGIAN HUKUM SETDAKAB TOBA                                              |       |                |         |                                |           | ×                | •    |
| 🕈 Profil 🛛 <                                   | Foto                                                                           |       |                |         |                                |           |                  | ×    |
| Menu Yii2                                      |                                                                                |       |                |         |                                |           |                  |      |
| 💩 Gii                                          |                                                                                | Pilih | foto va        | ing aka | in                             |           |                  |      |
| 🚳 Debua                                        | Drag & drap files have                                                         | dibua | ,<br>at jika a | ada     |                                |           |                  |      |
|                                                | Drag & drop mes nere                                                           |       |                |         | イ                              |           |                  |      |
|                                                | L                                                                              |       |                |         |                                |           | )                | - 1  |
|                                                | Select file                                                                    |       |                |         |                                | 🗁 B       | rowse .          |      |
|                                                | Save Klik untuk menyimpan<br>struktur yang diedit                              |       |                |         |                                |           |                  |      |
|                                                | Copyright © 2021 Diskominfo. All rights reserved.                              |       |                |         |                                |           | 7                | < .  |
| -                                              | O C 🗧 🚿 🖉 🖬                                                                    |       |                |         | ^ 민 혐                          | a ⊄») 20/ | 16:49<br>09/2021 | 5    |

(Gambar 41. Form untuk Edit Struktur yang Dipilih)

36. Untuk melakukan logout/kelur dari admin, klik ikon admin yang ada disebelah kanan atas, kemudian klik Sign out.

| JDIH Kabupaten Toba                                                                                                    | 🗙 🔀 Ubah Master Profil: 1 🛛 🗙 🛛 🔛 JDIH Kabupaten              | Toba ×   +                                                     | - 0 ×                         |
|----------------------------------------------------------------------------------------------------|---------------------------------------------------------------|----------------------------------------------------------------|-------------------------------|
| $\leftrightarrow$ ) $\circ$ ) $\leftrightarrow$ )                                                                                                | https://jdih.tobakab.go.id/index.php?r=backend%2Fsite%2Findex | to I                                                           | 3 3 4 10 4 20                 |
| JDIH Kab Toba                                                                                                    |                                                               |                                                                | 🔬 admin                       |
| admin<br>onine<br>Search Q<br>Dashboard<br>Produk Hukum <<br>Rancangan Produk Hukum<br>Artikel <<br>Profil <<br>Menu Yi2<br>Gi<br>Gi<br>ab Debug | JDIH Kabupaten Toba                                           | Klik untuk Sign<br>Out/Keluar dari admin<br>Kembali Ke Website | admin<br>Sign out             |
| → Some tools <                                                                                                    |                                                               |                                                                |                               |
|                                                                                                    | Copyright © 2021 Diskominfo. All rights reserved.             |                                                                | Version 2.0                   |
| -                                                                                                    | 0                                                             | 2 🖬 🚿 🔊                                                        | ∧ T m t → 10:06<br>20/09/2021 |